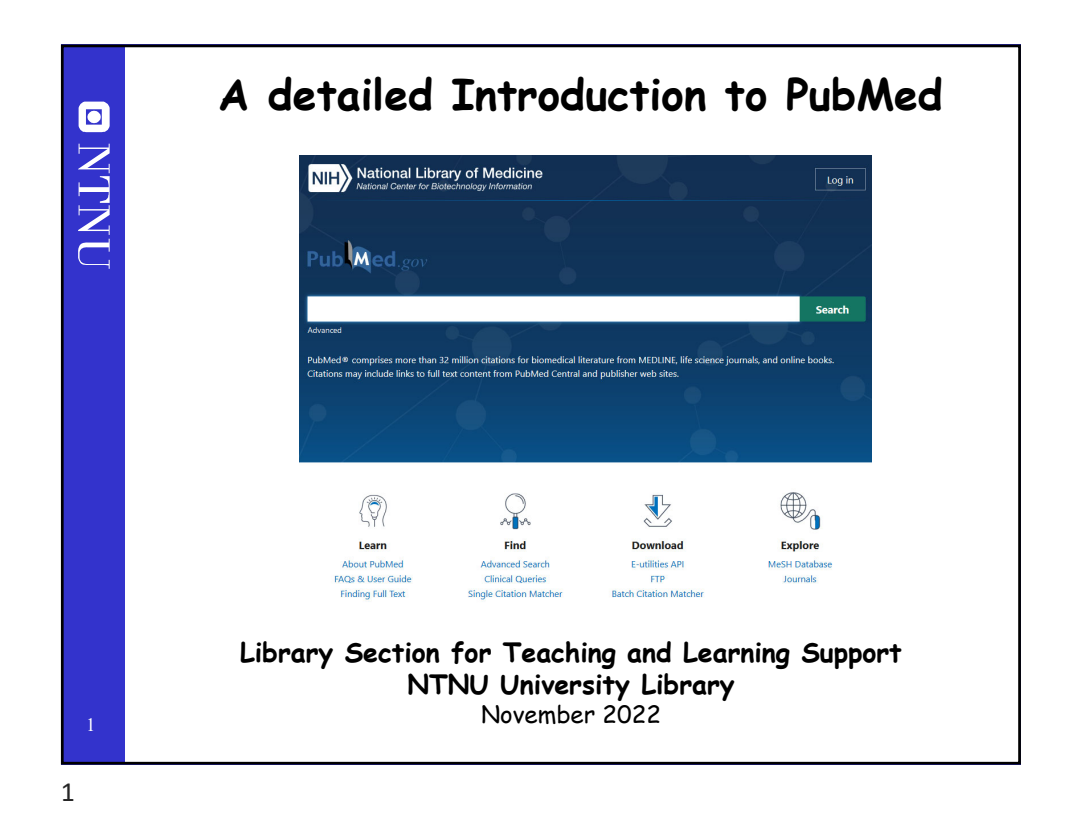

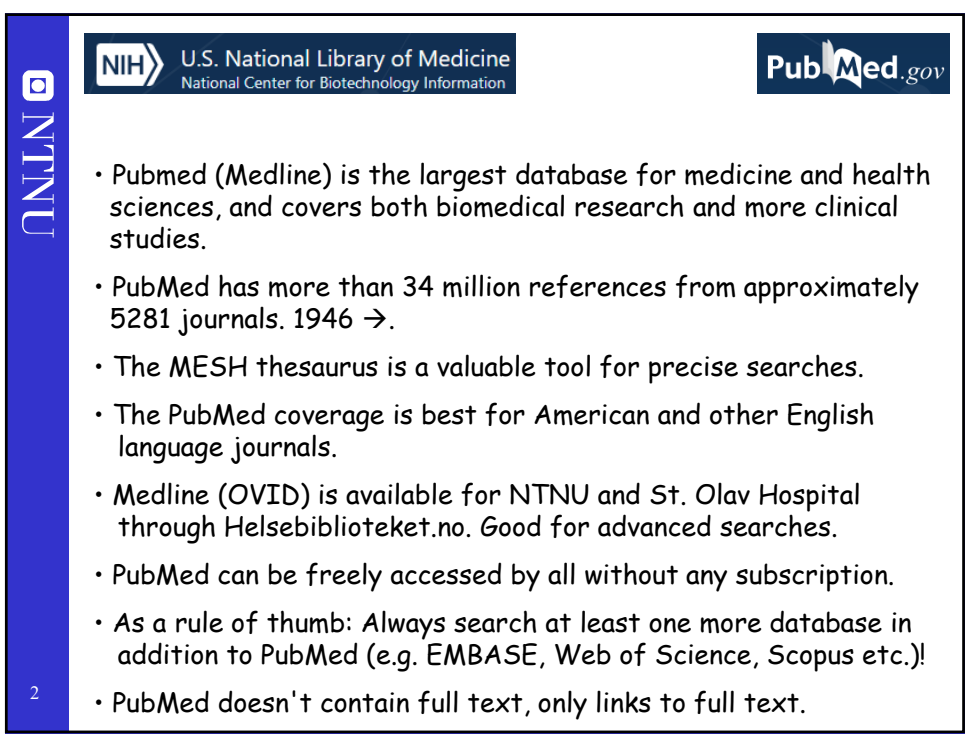

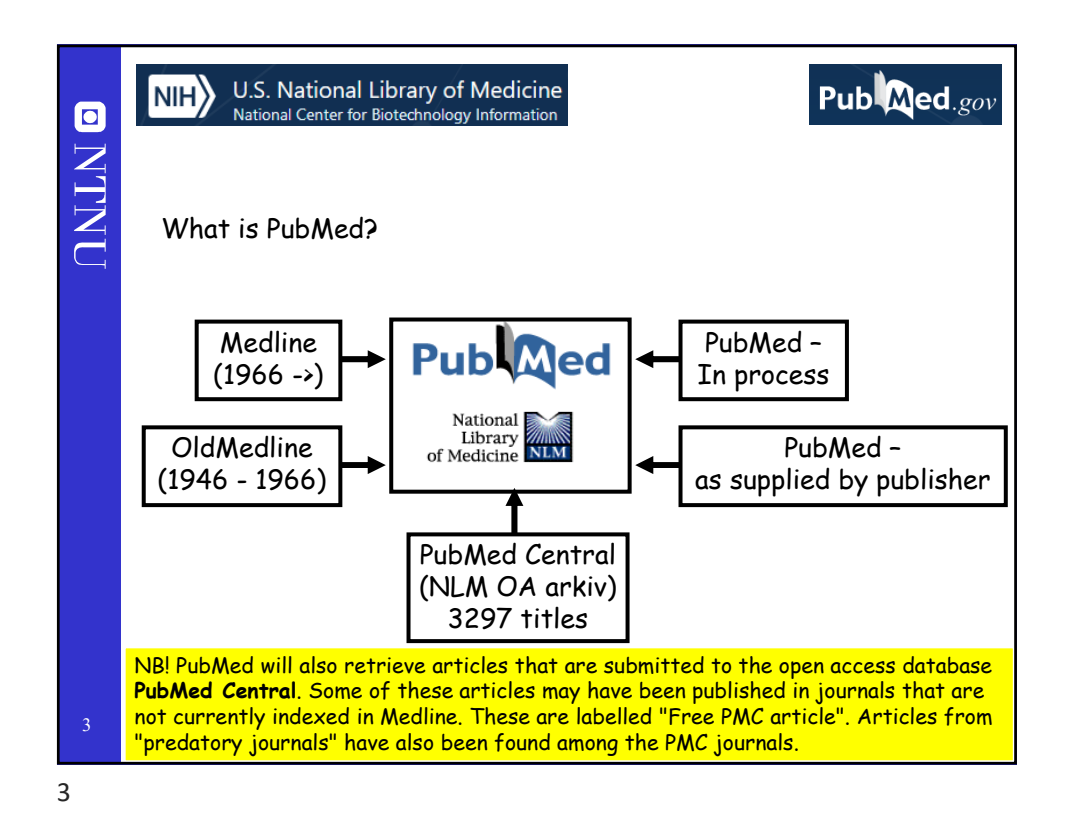

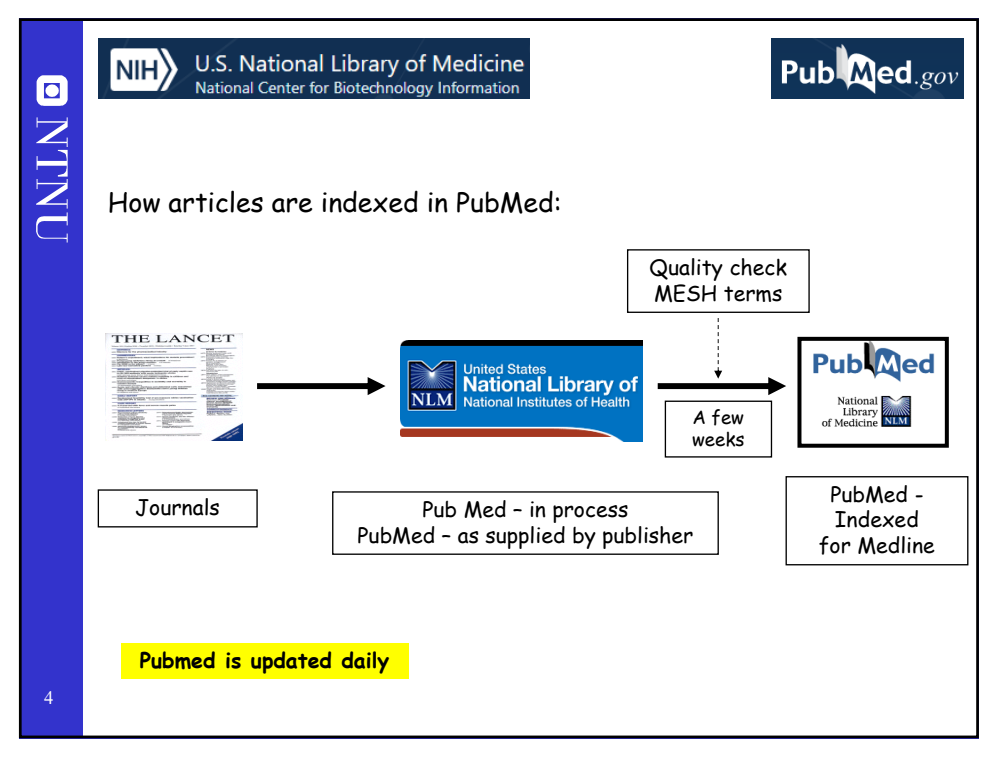

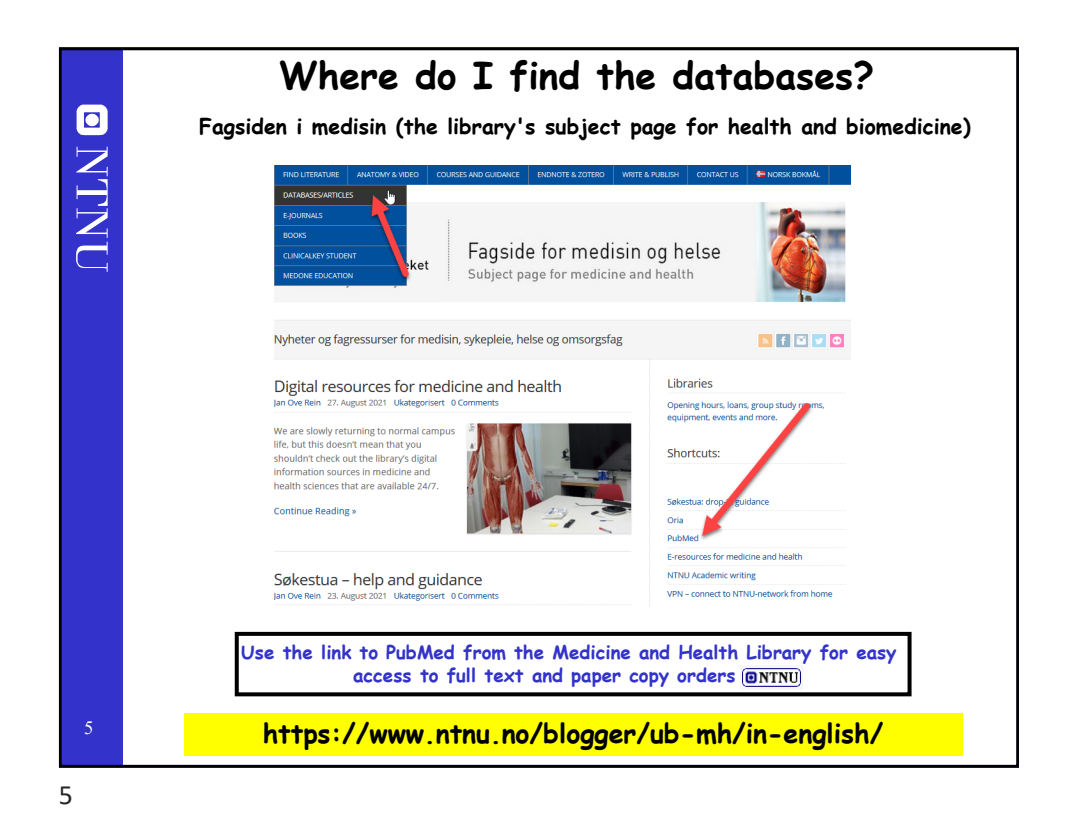

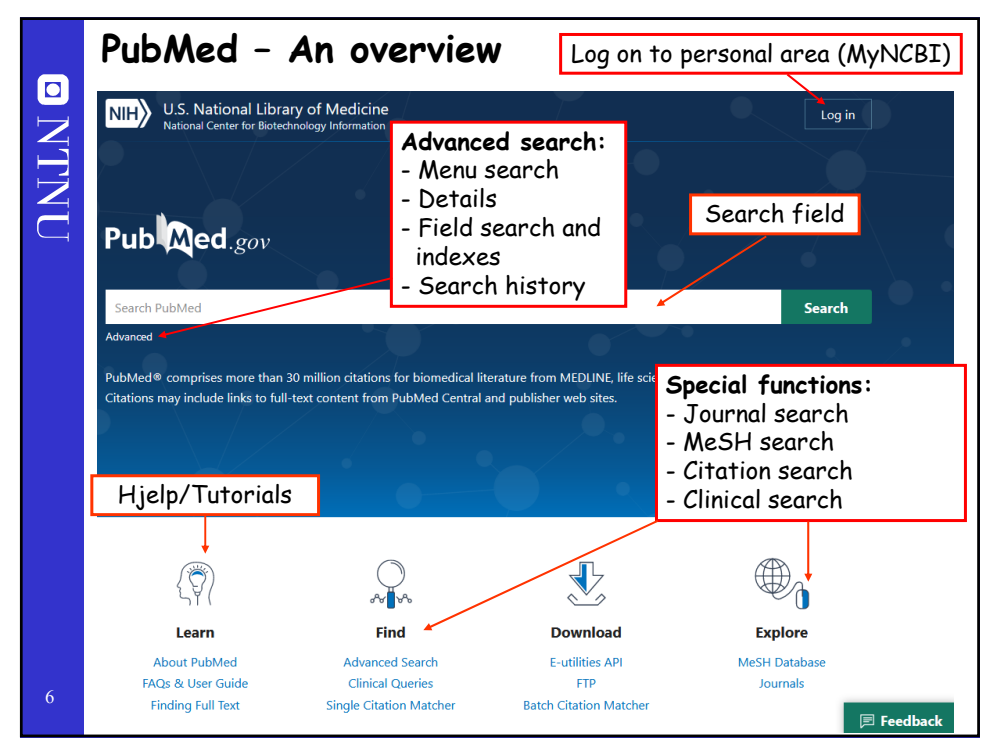

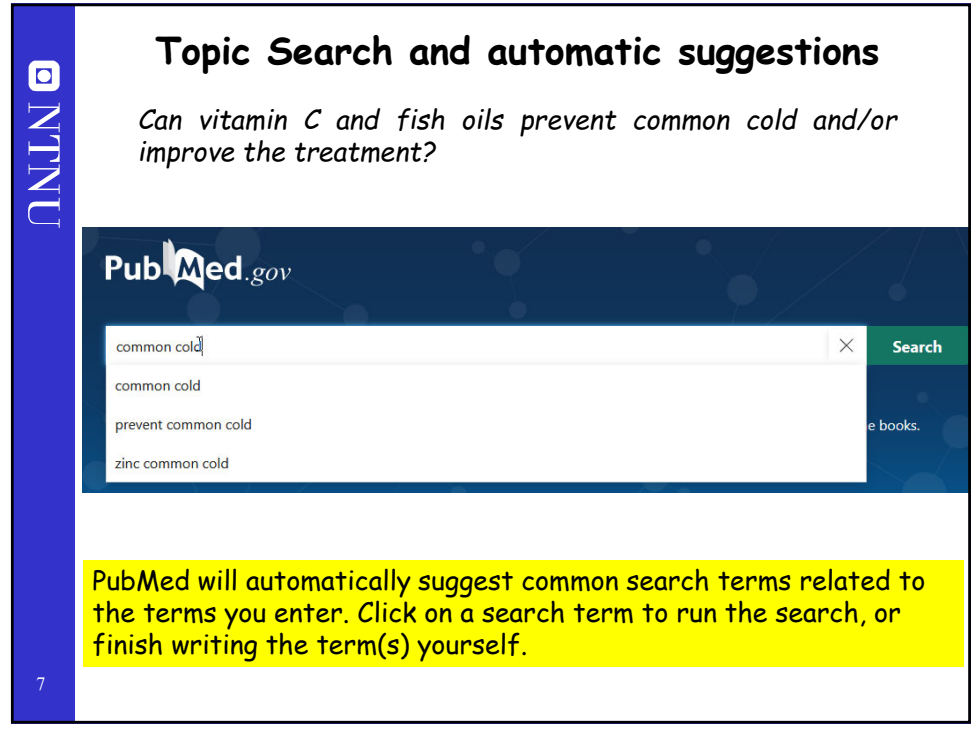

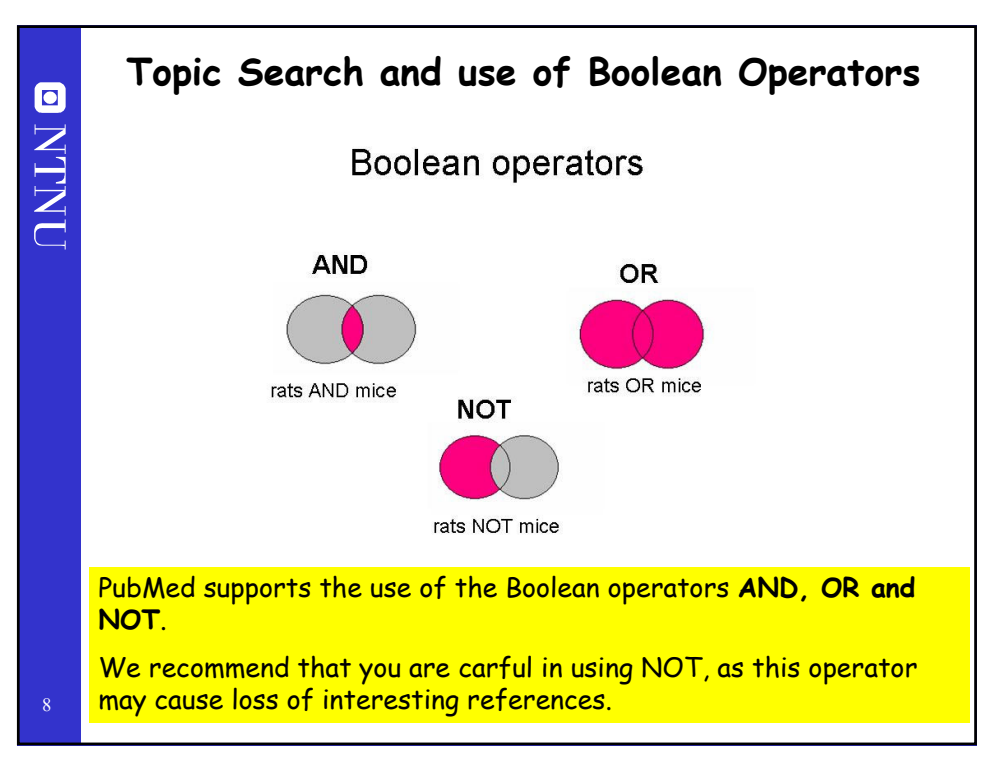

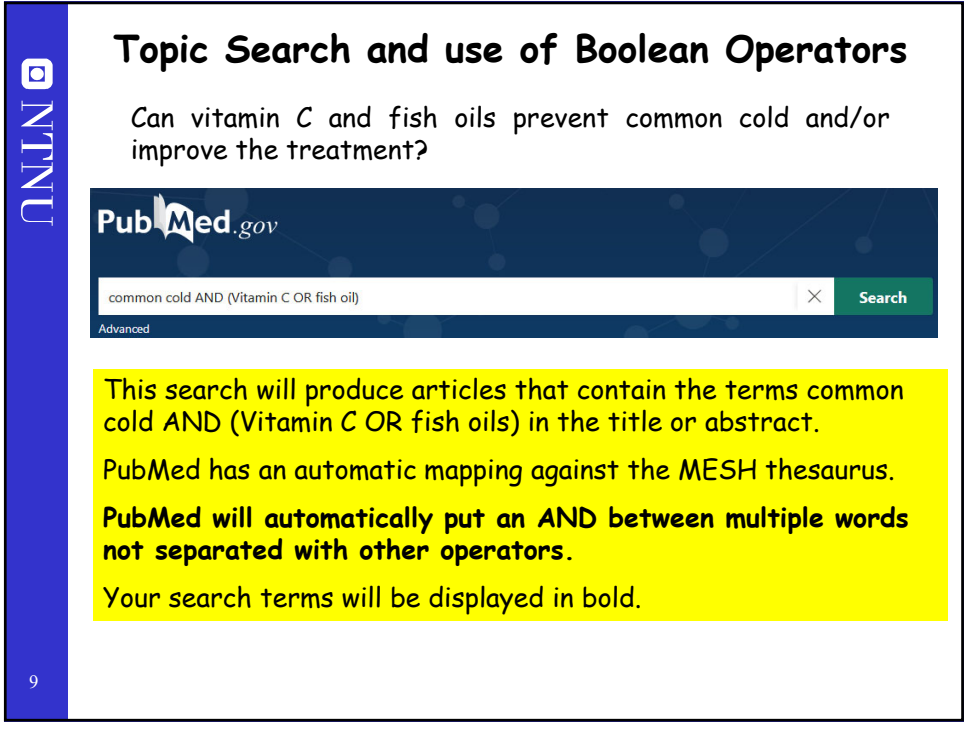

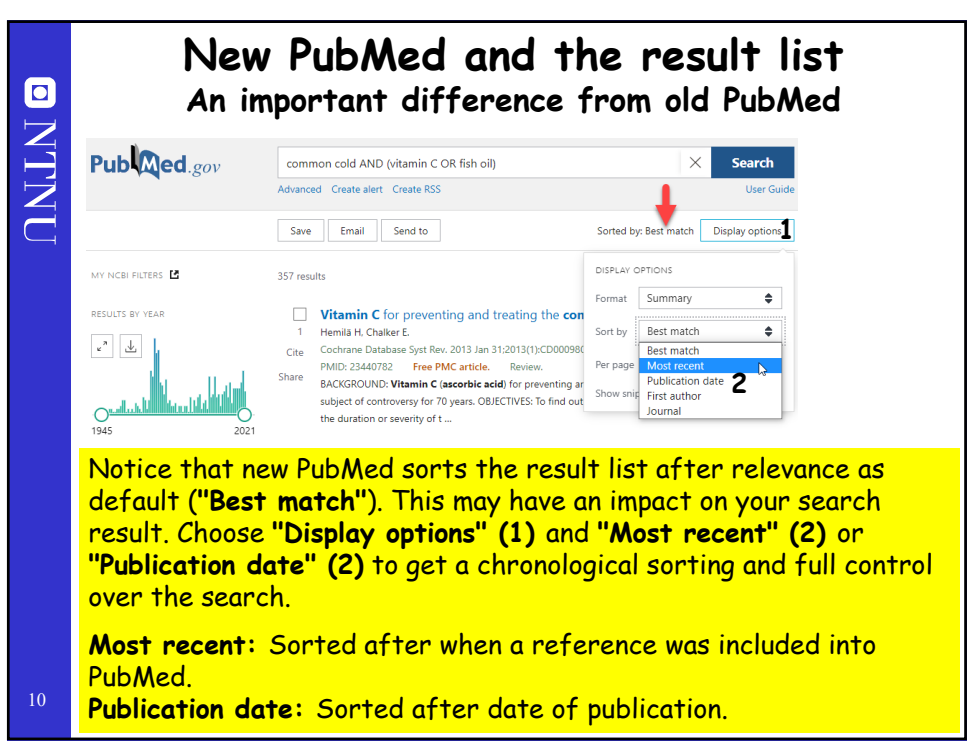

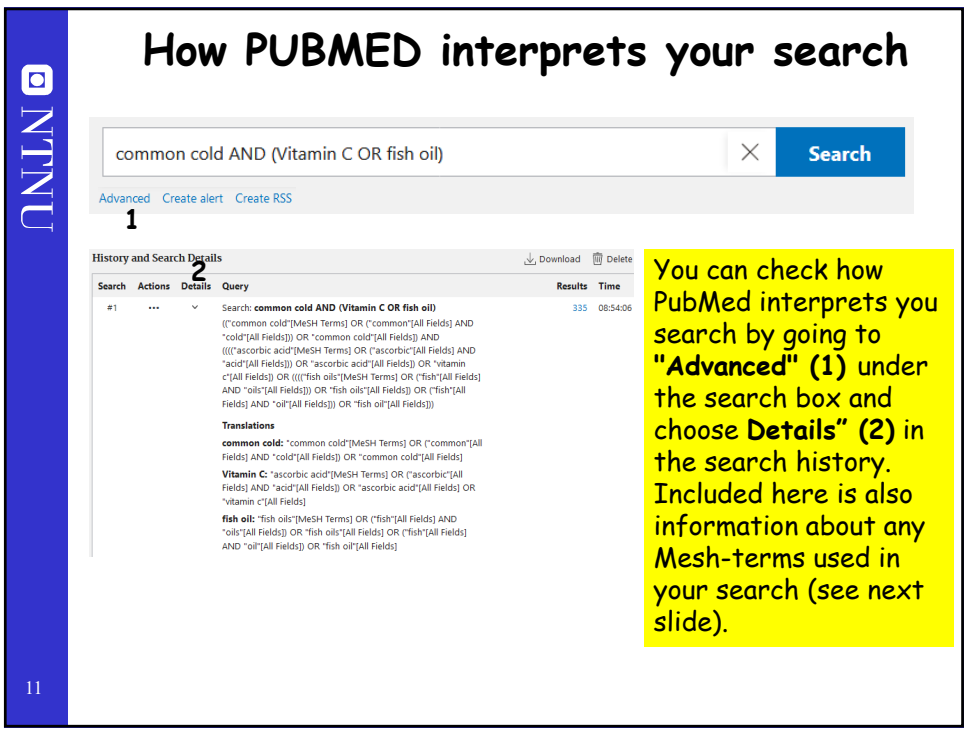

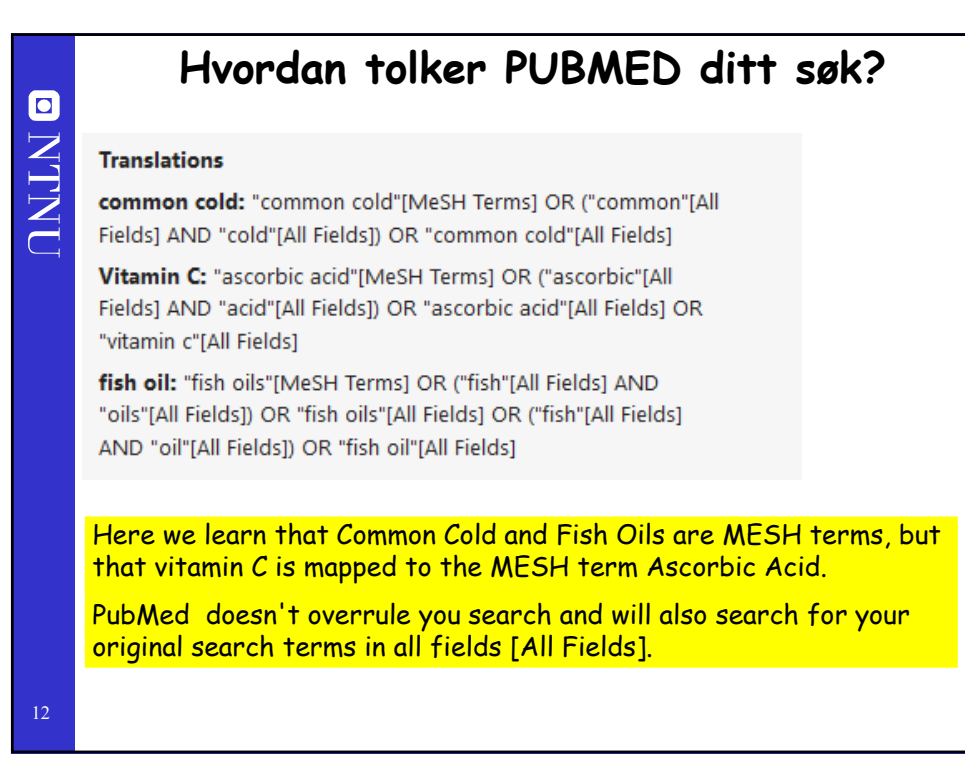

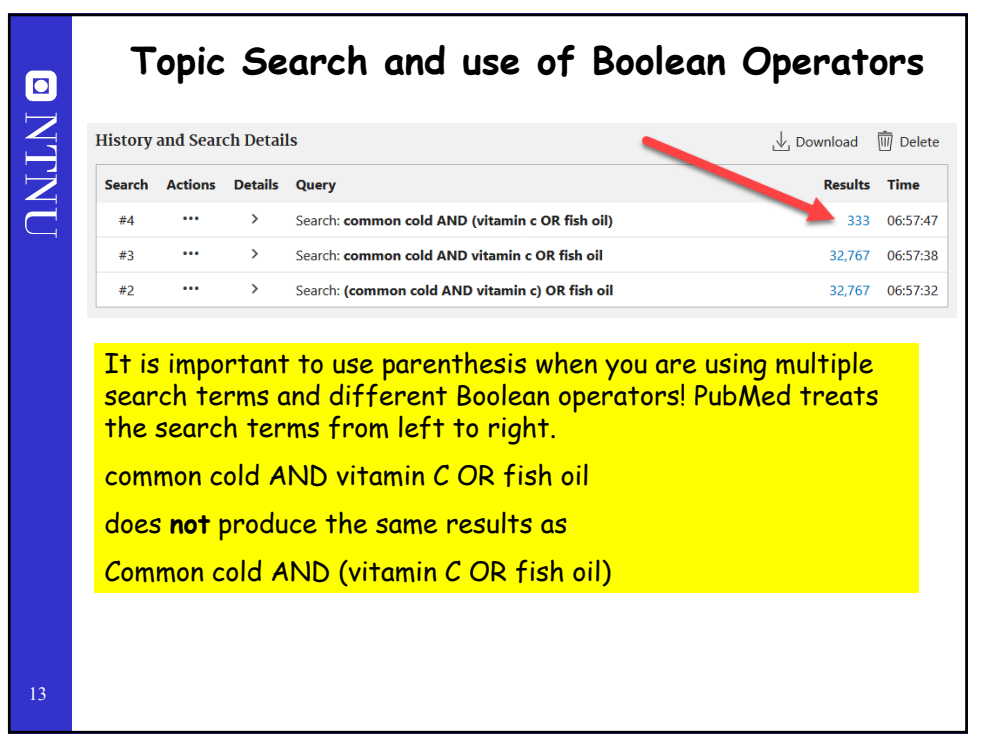

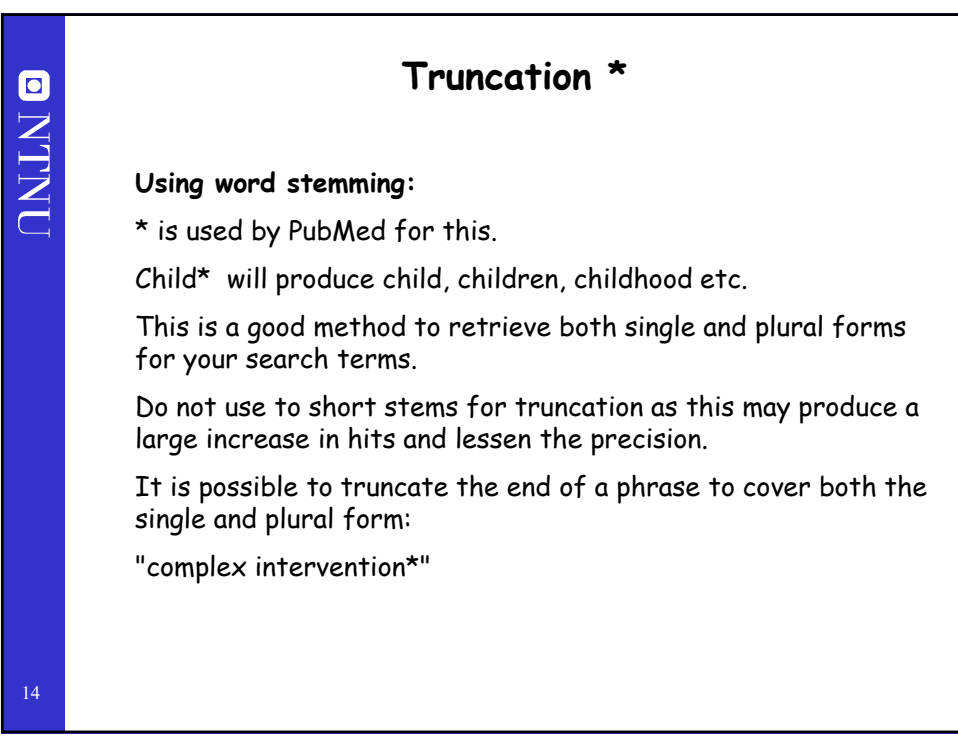

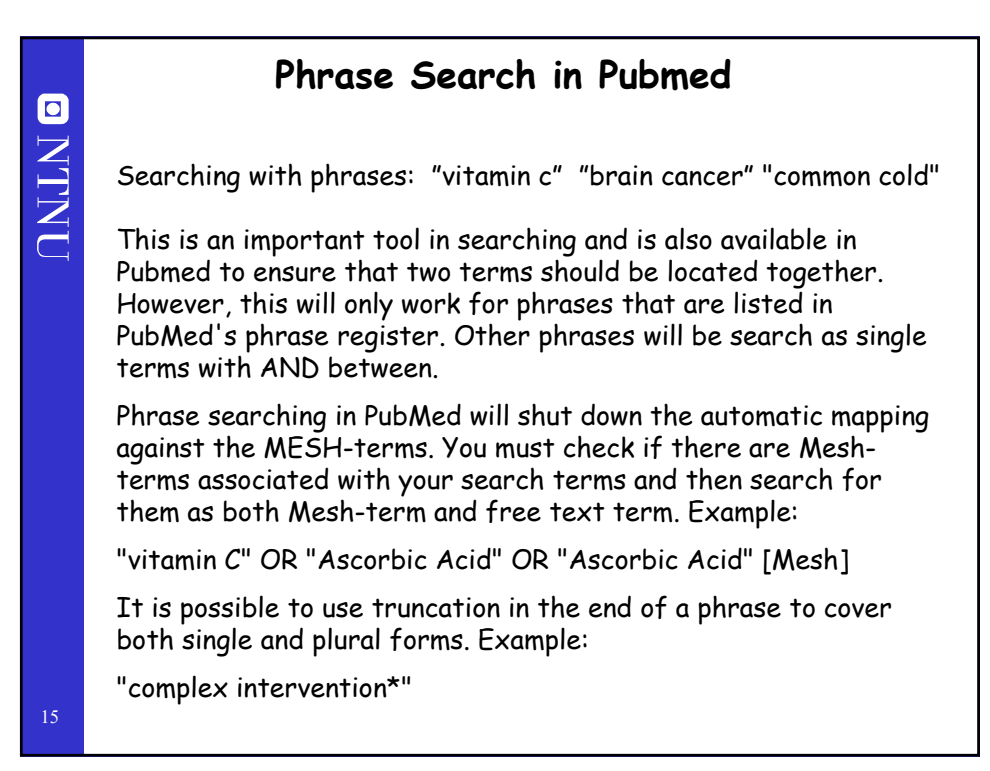

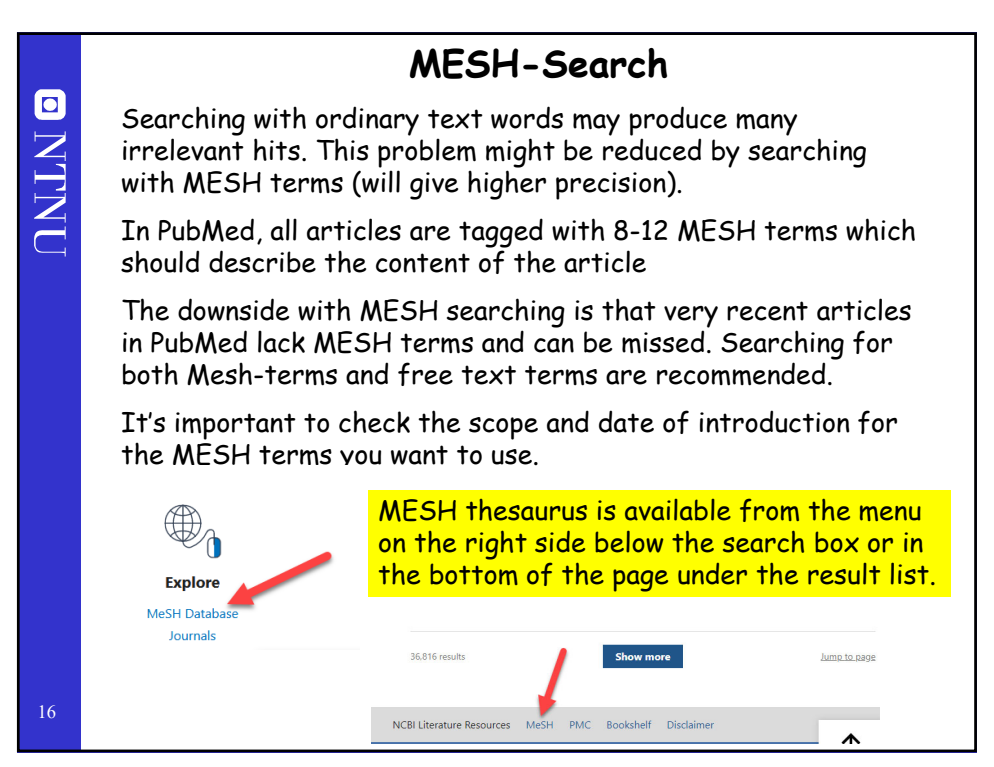

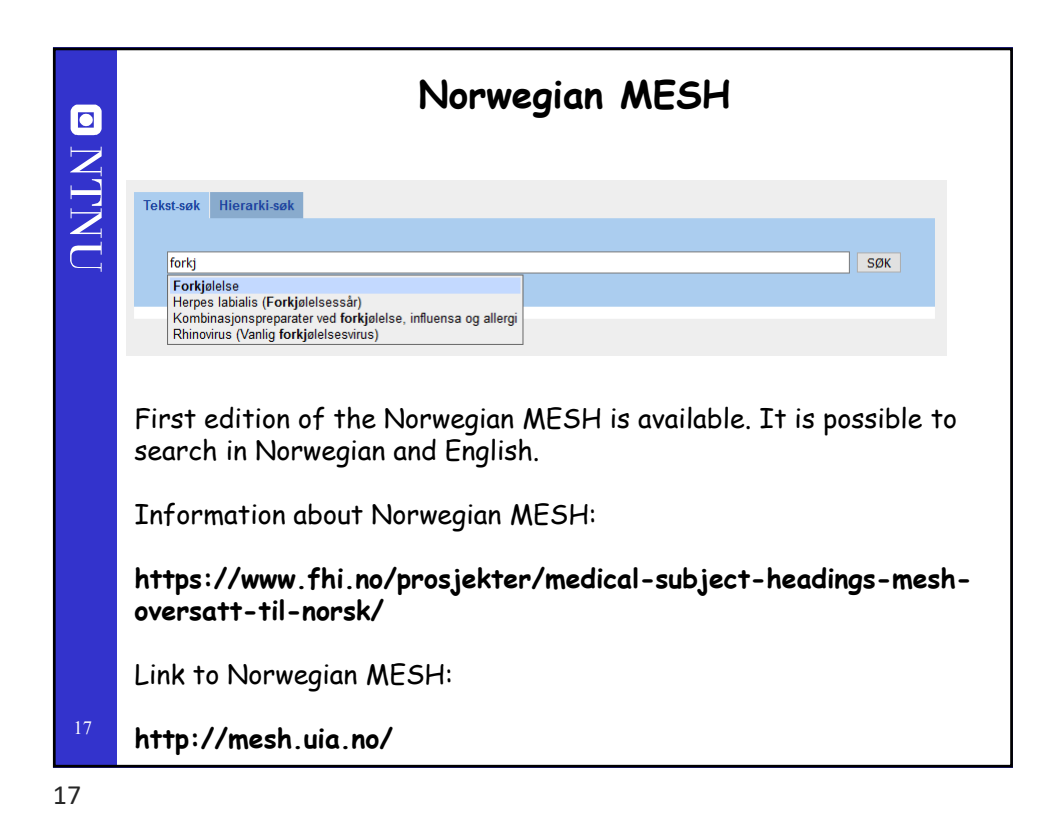

**MESH-Search NTNU** Note the MeSH label MeSH MeSH Using MeSH More Resources E-Utilities Help Tutorials NLM MeSH H Submit your search MeSI term and the MESH browser suggests related MESH terms.

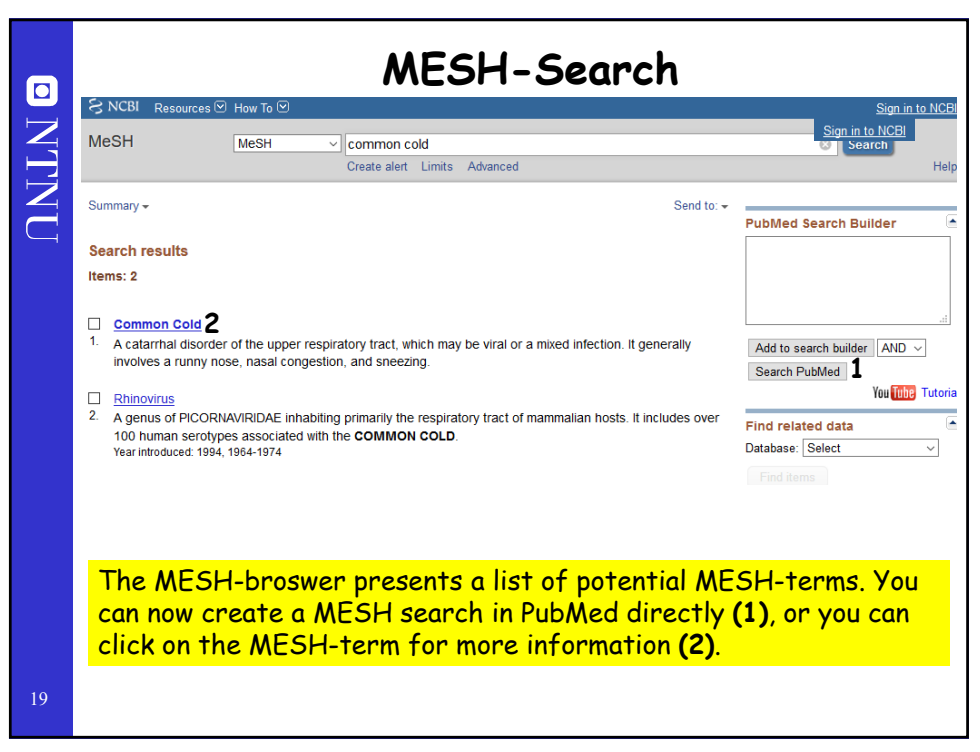

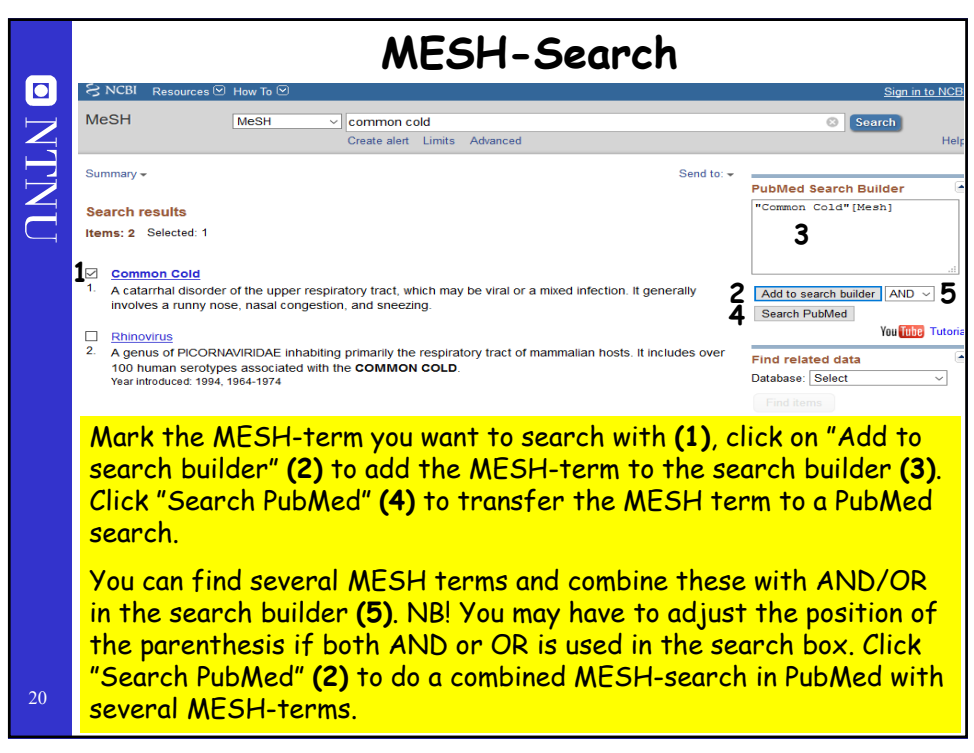

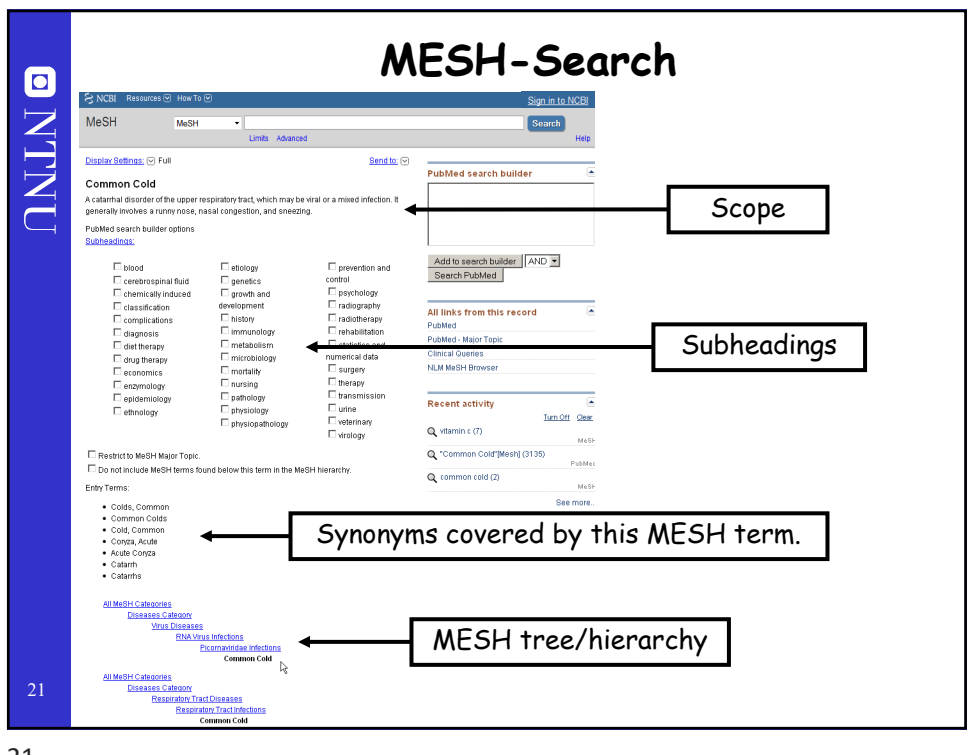

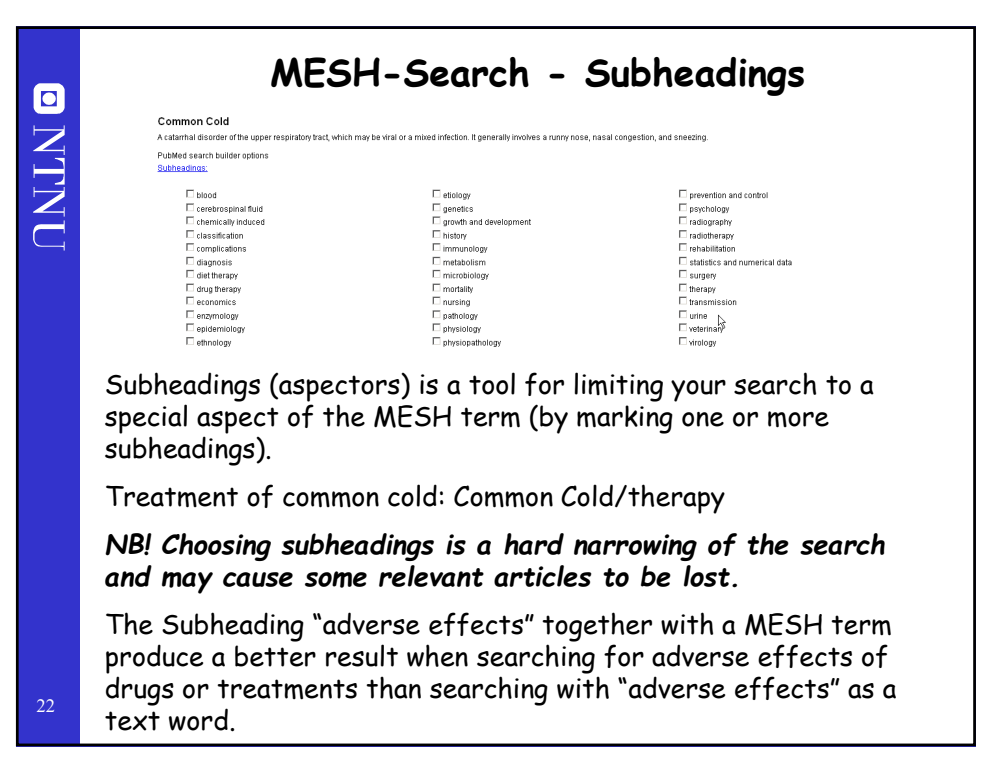

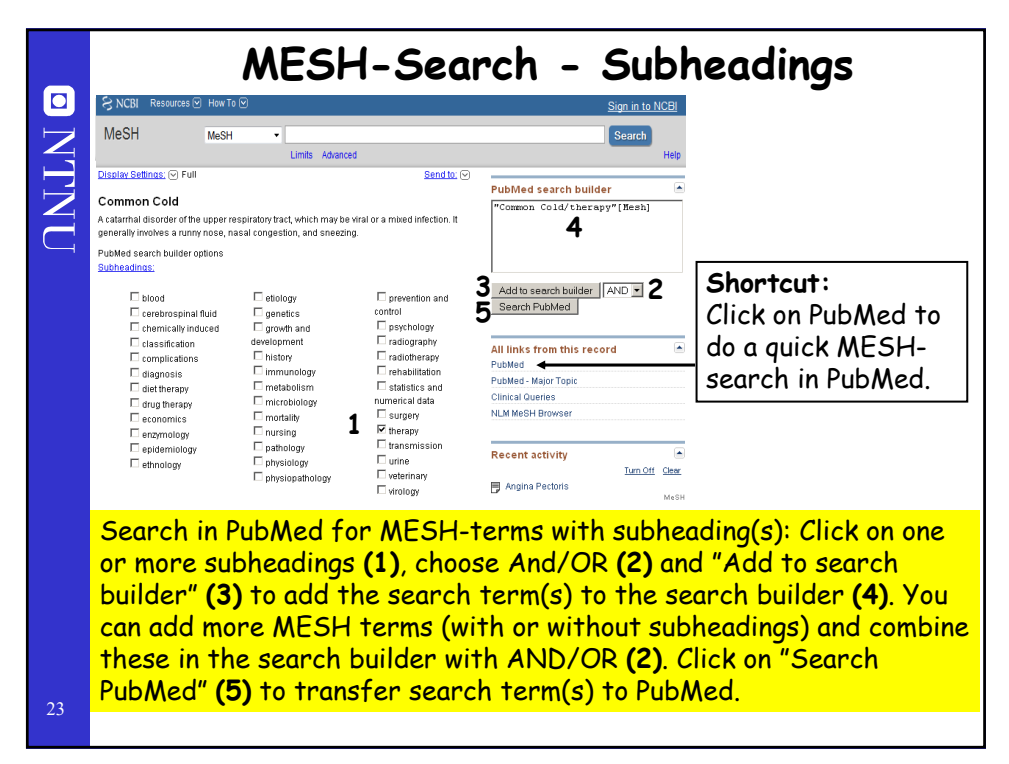

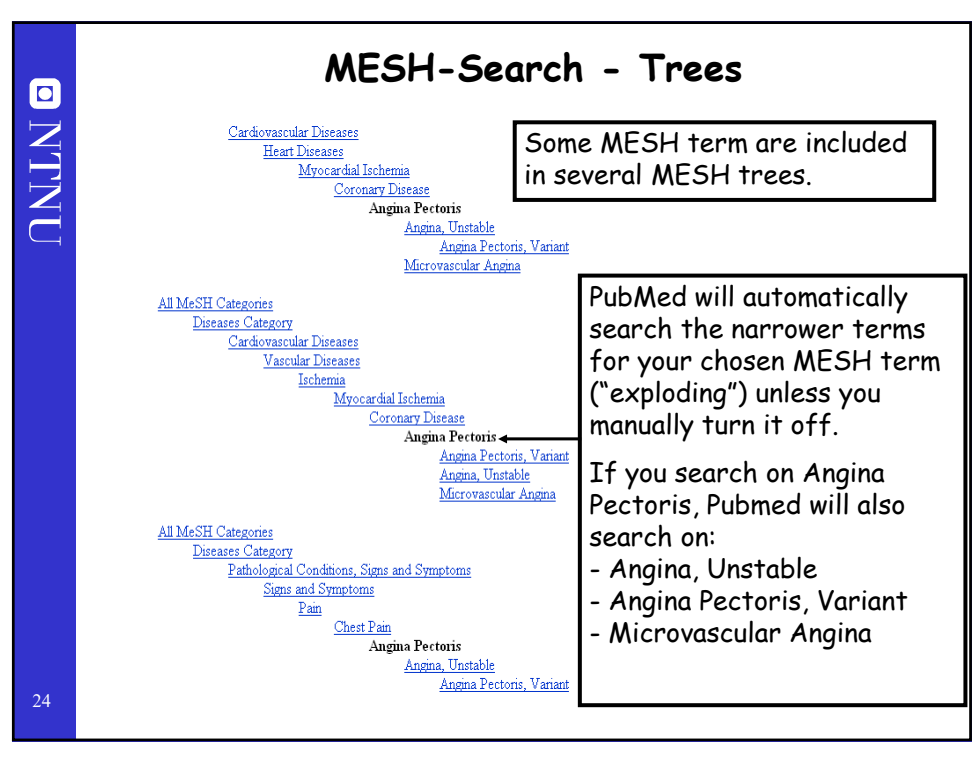

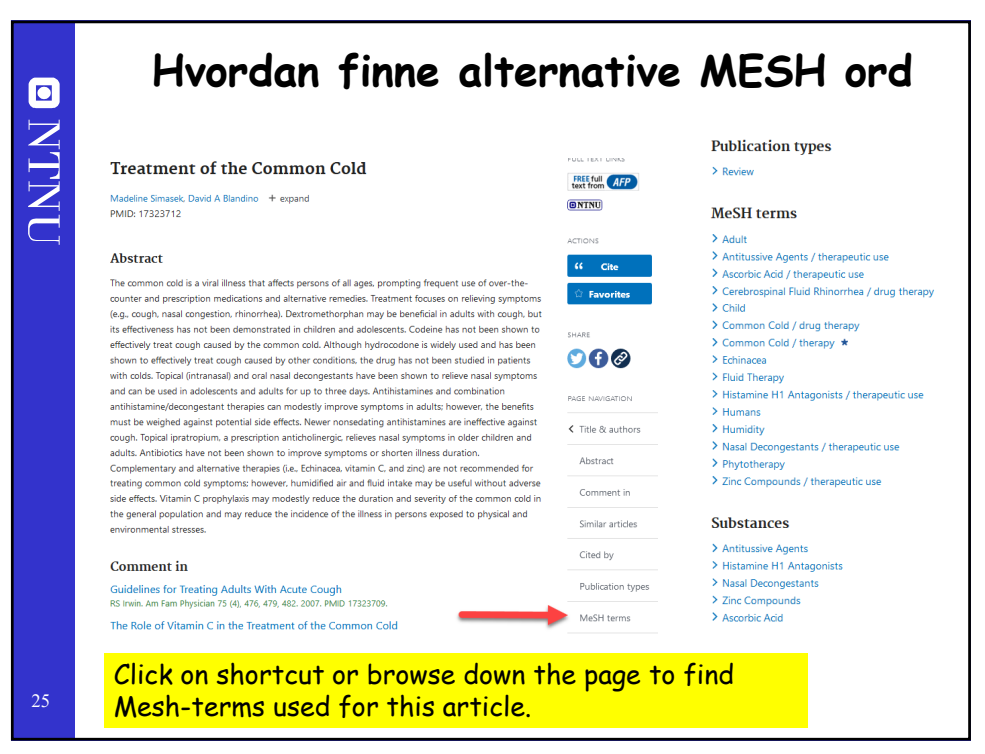

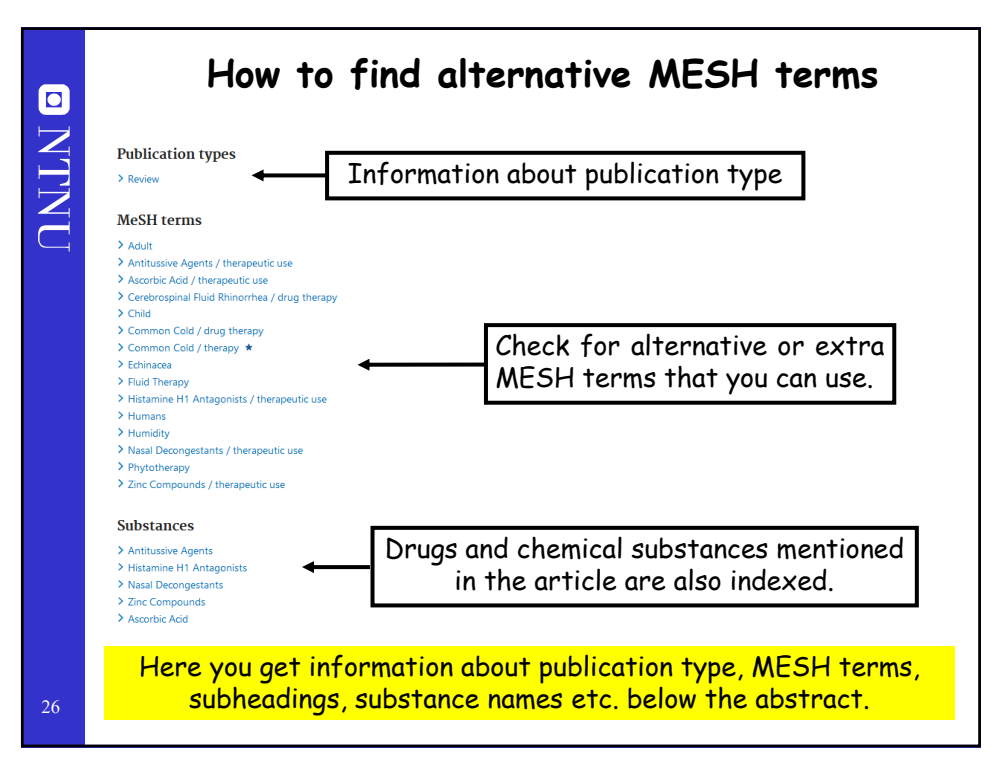

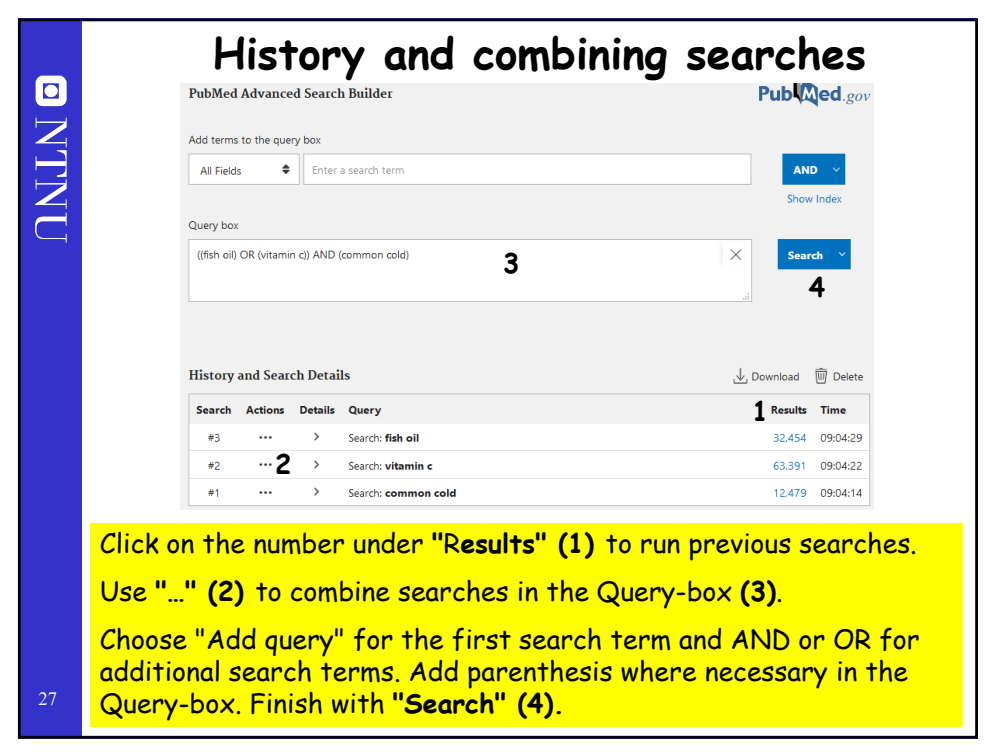

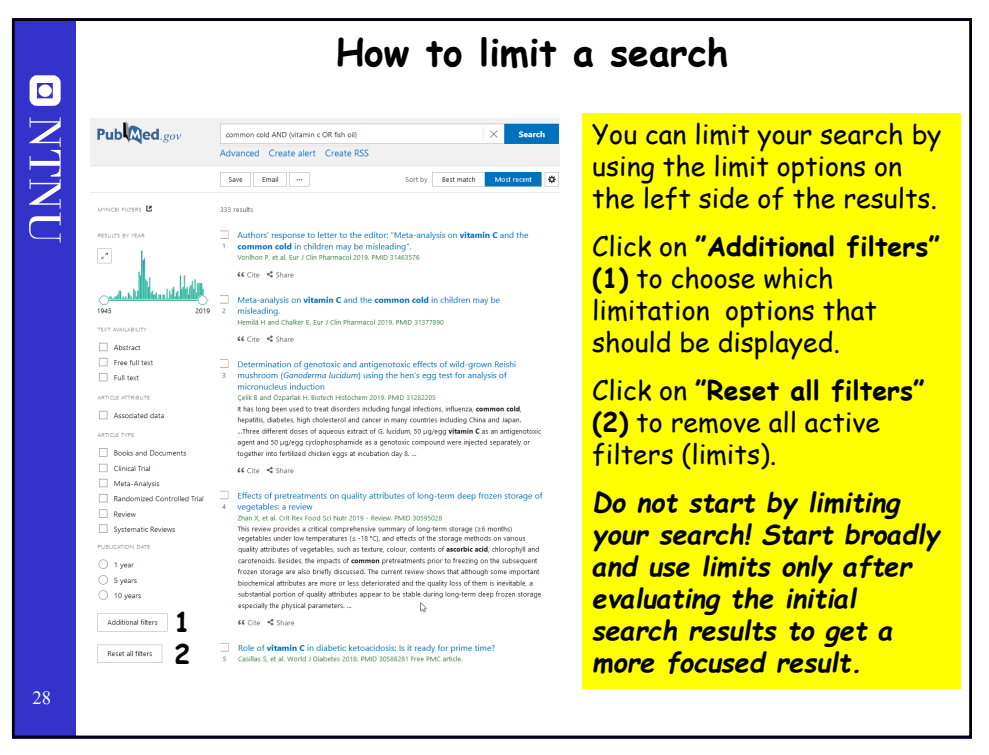

| How to limit a search |                                                                                                    |                                                                    |                                                                            |  |  |  |  |  |
|-----------------------|----------------------------------------------------------------------------------------------------|--------------------------------------------------------------------|----------------------------------------------------------------------------|--|--|--|--|--|
| ΓN                    | ARTICLE TYPE                                                                                                    | Child: birth-18 years                                              | Adult: 19+ years                                                           |  |  |  |  |  |
| JN                    | SPECIES                                                                                                    | Newborn: birth-1 month Infant: birth-23 months Infant: 1-32 months | Voung Adult: 19-24 years Adult: 19-24 years Middle Acad: 4 Acad: 45+ wayer |  |  |  |  |  |
|                       | LANGUAGE                                                                                                    | Preschool Child: 2-5 years Child: 6-12 years                       | Middle Aged: 45-64 years                                                   |  |  |  |  |  |
|                       | sex <b>1</b>                                                                                                    | Adolescent: 13-18 years                                            | 0 and over: 80+ years                                                      |  |  |  |  |  |
|                       | SUBJECT                                                                                                    |                                                                    |                                                                            |  |  |  |  |  |
|                       | JOURNAL                                                                                                    |                                                                    |                                                                            |  |  |  |  |  |
|                       | AGE                                                                                                    |                                                                    | ~                                                                          |  |  |  |  |  |
|                       |                                                                                                    |                                                                    | Cancel Show                                                                |  |  |  |  |  |
|                       | When you choose <b>"Additional filters"</b> you can choose the filters<br>that are displayed on the results page. You can choose category <b>(1)</b><br>and the alternatives within each category <b>(2)</b> . |                                                                    |                                                                            |  |  |  |  |  |
| 29                    | <b>OR</b> is automatically in category and <b>AND</b> is categories.                                                                                                    | nserted betwee<br>inserted betwe                                   | en limits belonging to the same<br>een limits belonging to different       |  |  |  |  |  |

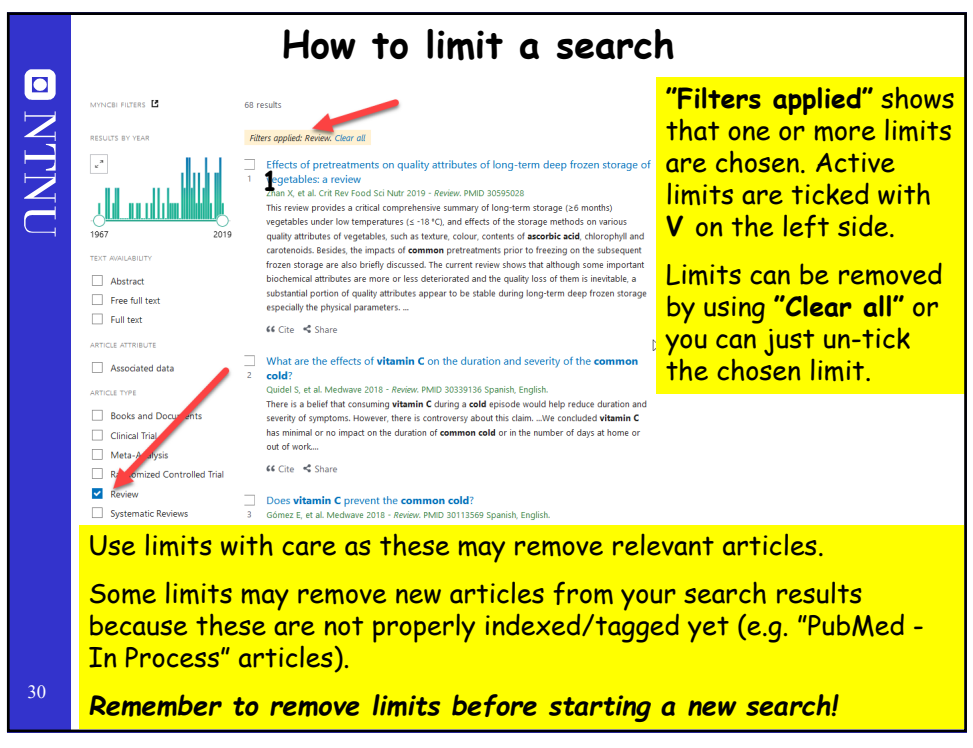

|    | Advanced Search                                                                                                    |                                                                                        |  |  |  |  |  |
|----|----------------------------------------------------------------------------------------------------|----------------------------------------------------------------------------------------|--|--|--|--|--|
|    | PubMed Advanced Search Builder                                                                                                    | Pub Med.gov                                                                            |  |  |  |  |  |
|    | Add terms to the query box                                                                                                    |                                                                                        |  |  |  |  |  |
| Ż  | Journal   Tidsskrift for den Norske lægeforening : tidsskrift for praktisk medicin, ny række                                                                                                    | X ADD Show Index                                                                       |  |  |  |  |  |
|    | Query box                                                                                                    | Show incex                                                                             |  |  |  |  |  |
|    | <b>3 1</b>                                                                                                    | X Search Y                                                                             |  |  |  |  |  |
|    |                                                                                                    | li.                                                                                    |  |  |  |  |  |
|    | History and Search Details                                                                                                    | 🕁 Download 🛛 🔟 Delete                                                                  |  |  |  |  |  |
|    | Search Actions Details Query                                                                                                    | Results Time                                                                           |  |  |  |  |  |
|    | #1         ···         Search: common cold AND (vitamin C OR fish oil) Filters: Review           2         Sort by: Most Recent                                                                        | 68 03:58:04                                                                            |  |  |  |  |  |
|    |                                                                                                    |                                                                                        |  |  |  |  |  |
|    | In Advanced Search it is possible to do field searching by limiting<br>your search to one or more PubMed fields (like author, journal etc.)<br>or combining existing searches with field searches.     |                                                                                        |  |  |  |  |  |
| 31 | NB! Your previous search is cleared from the<br>selecting Advanced Search. You must specify<br>limit/combine (either by entering the search t<br>search numbers found in the history <b>(2 and 3</b> ) | search box when<br>the search you want to<br>erms <b>(1)</b> , or add the<br><b>).</b> |  |  |  |  |  |

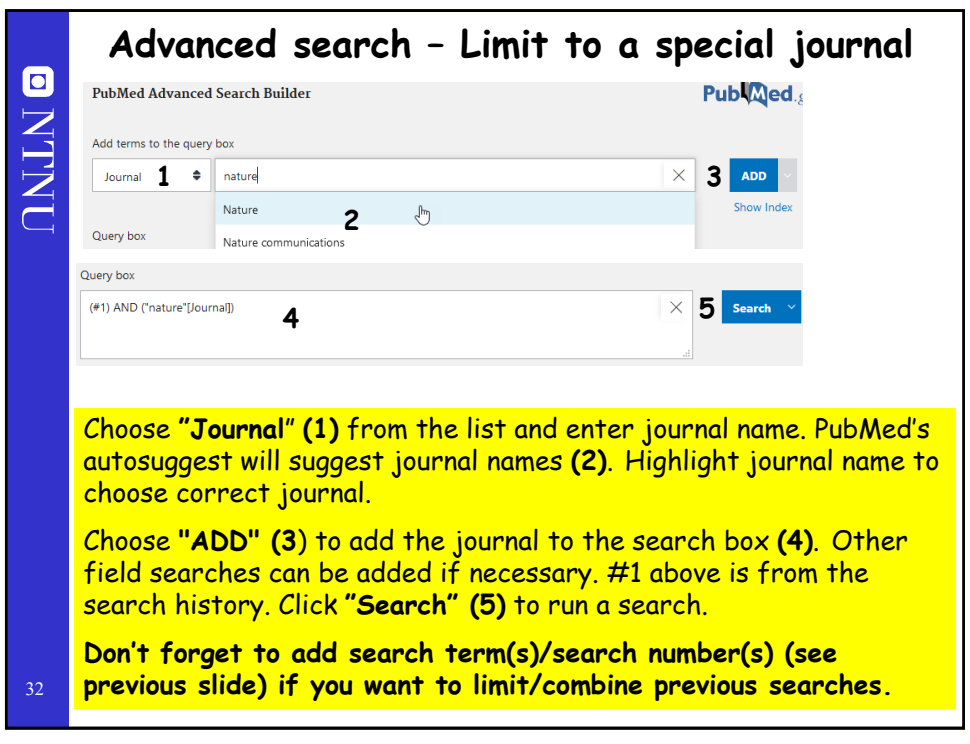

|    | Advanced Search – Author Limit                                                                                           |                                                                       |            |  |  |  |  |
|----|----------------------------------------------------------------------------------------------------|-----------------------------------------------------------------------|------------|--|--|--|--|
|    | PubMed Advanced                                                                                                    | Pub Med.                                                              |            |  |  |  |  |
| T  | Add terms to the query box                                                                                               |                                                                       |            |  |  |  |  |
| JN | Author <b>1</b> 🗢                                                                                                    | Rein, Jan                                                             | 3 ADD ~    |  |  |  |  |
| Ţ  |                                                                                                    | Rein, Jan <b>2</b>                                                    | Show Index |  |  |  |  |
|    | Query box                                                                                                    | Rein, Jan Ove                                                         |            |  |  |  |  |
|    |                                                                                                    |                                                                       |            |  |  |  |  |
|    |                                                                                                    |                                                                       |            |  |  |  |  |
|    |                                                                                                    |                                                                       |            |  |  |  |  |
|    | Choose "Au                                                                                                    | Choose <b>"Author</b> " (1) from list and enter author name. PubMed's |            |  |  |  |  |
|    | autosuggest will suggest author names (helpful if you are uncertain                                                      |                                                                       |            |  |  |  |  |
|    | about author initials). Highlight correct author name (2).                                                               |                                                                       |            |  |  |  |  |
|    | Choose ADD (3) to add the author name to the search box. See                                                             |                                                                       |            |  |  |  |  |
|    | previous since for the rest of the procedure.                                                                            |                                                                       |            |  |  |  |  |
|    | Don't forget to add search term(s)/search number(s) (see previous slide) if you want to limit/combine previous searches. |                                                                       |            |  |  |  |  |
| 33 |                                                                                                    |                                                                       |            |  |  |  |  |

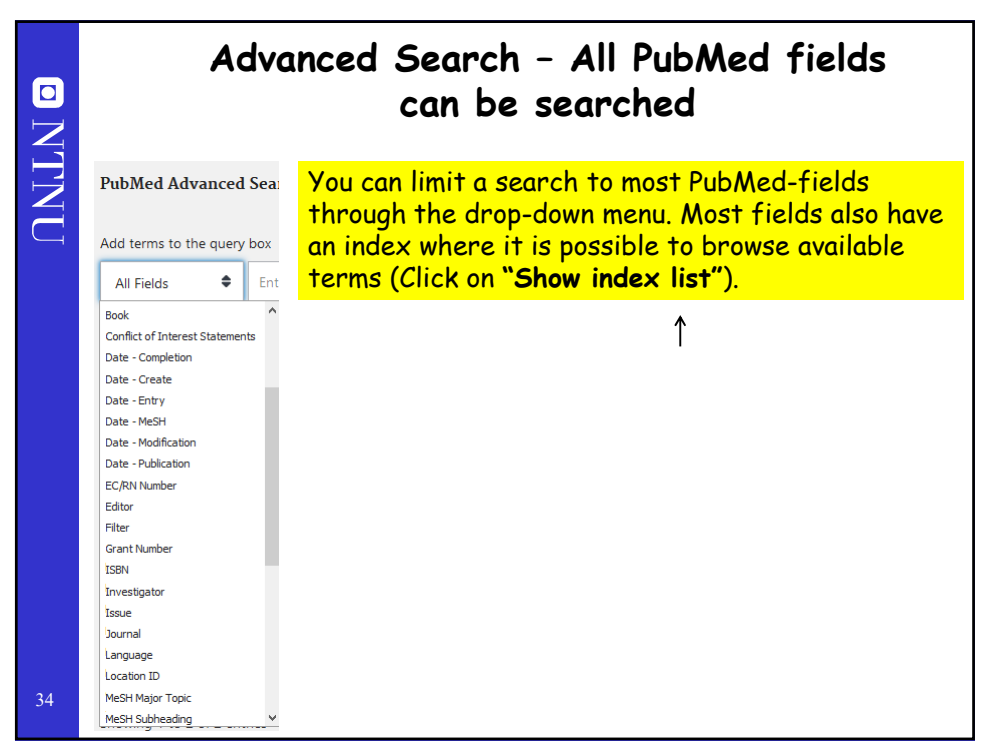

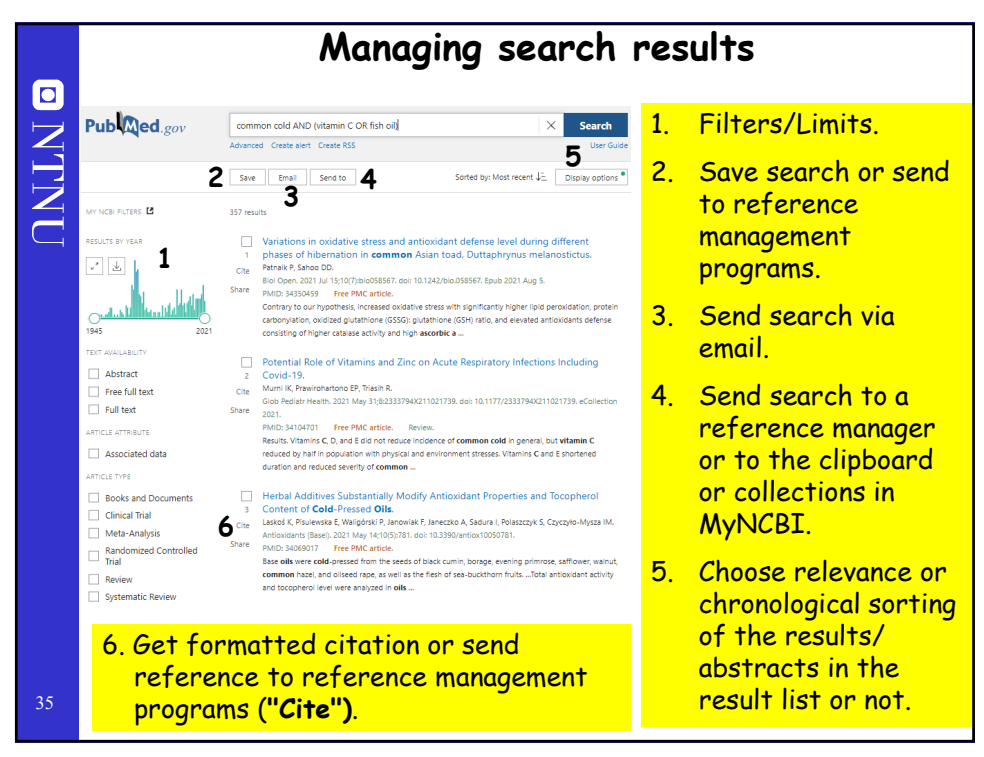

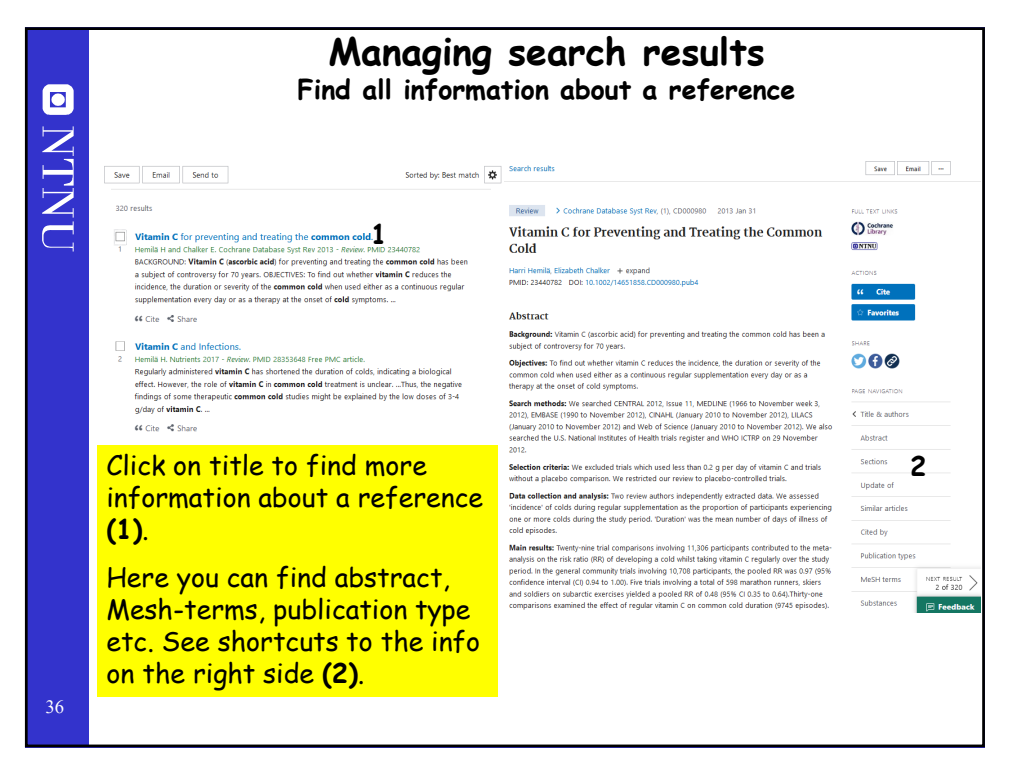

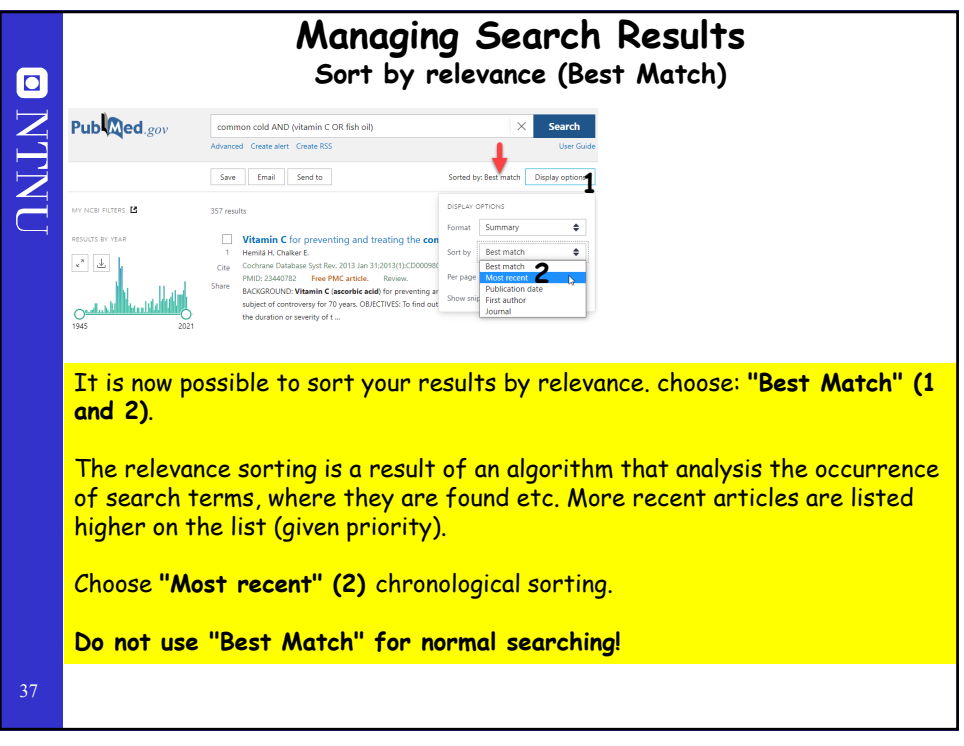

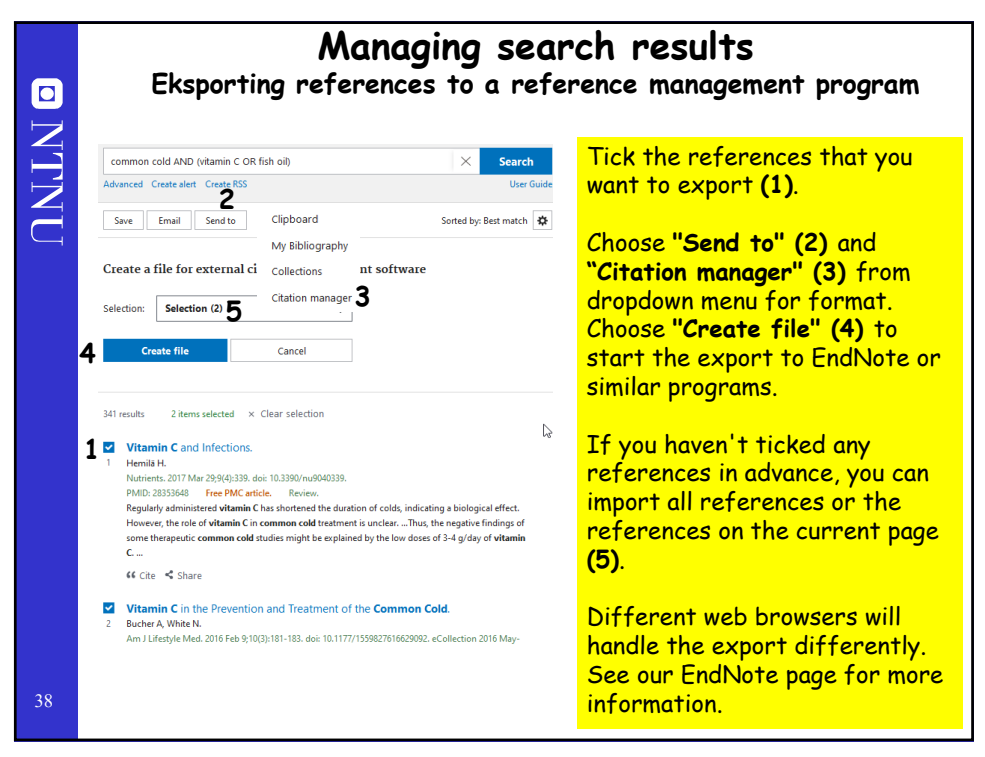

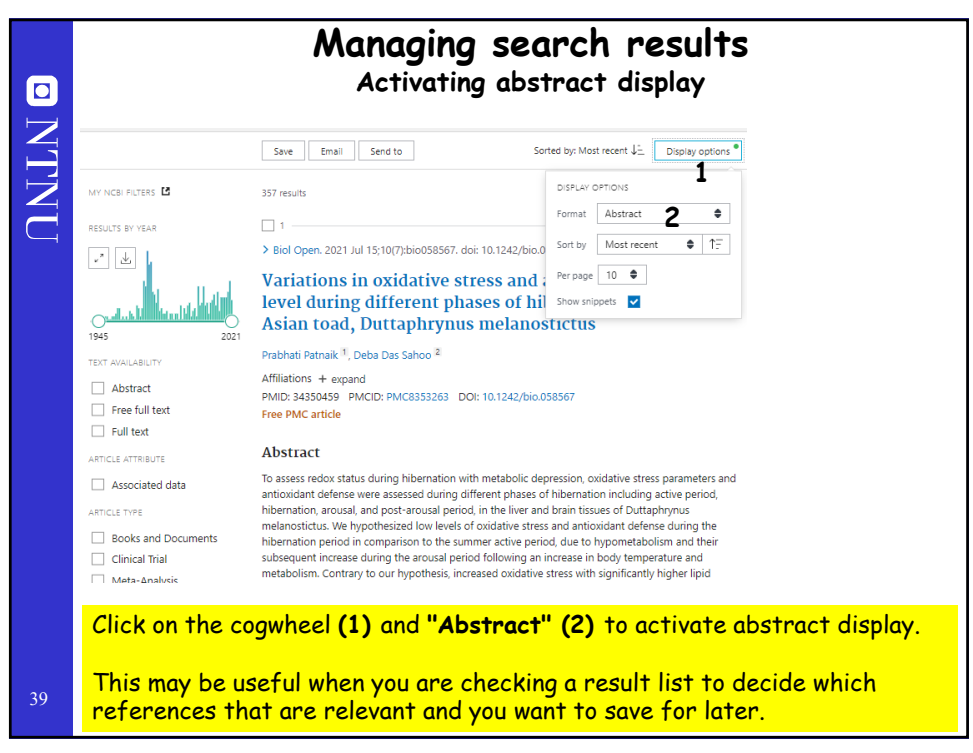

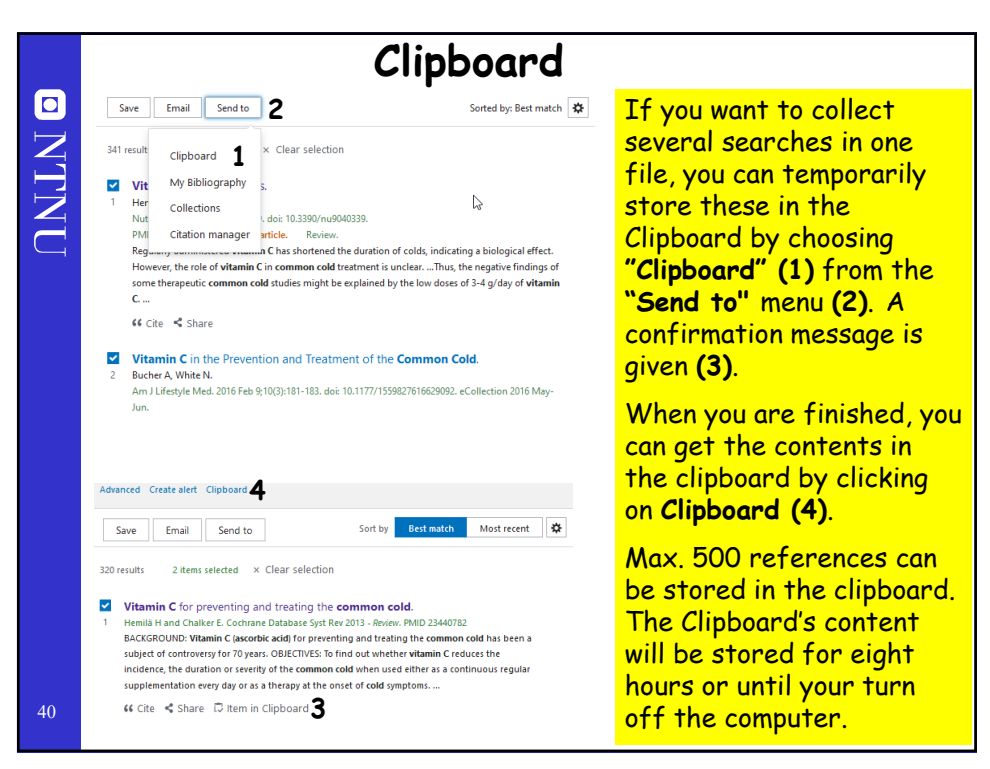

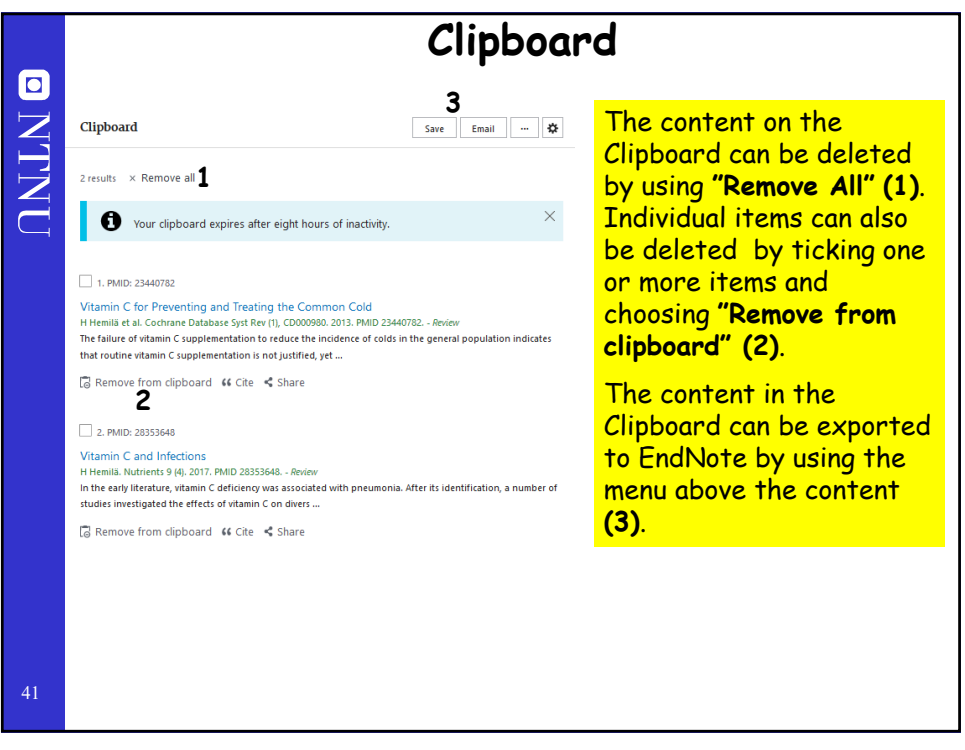

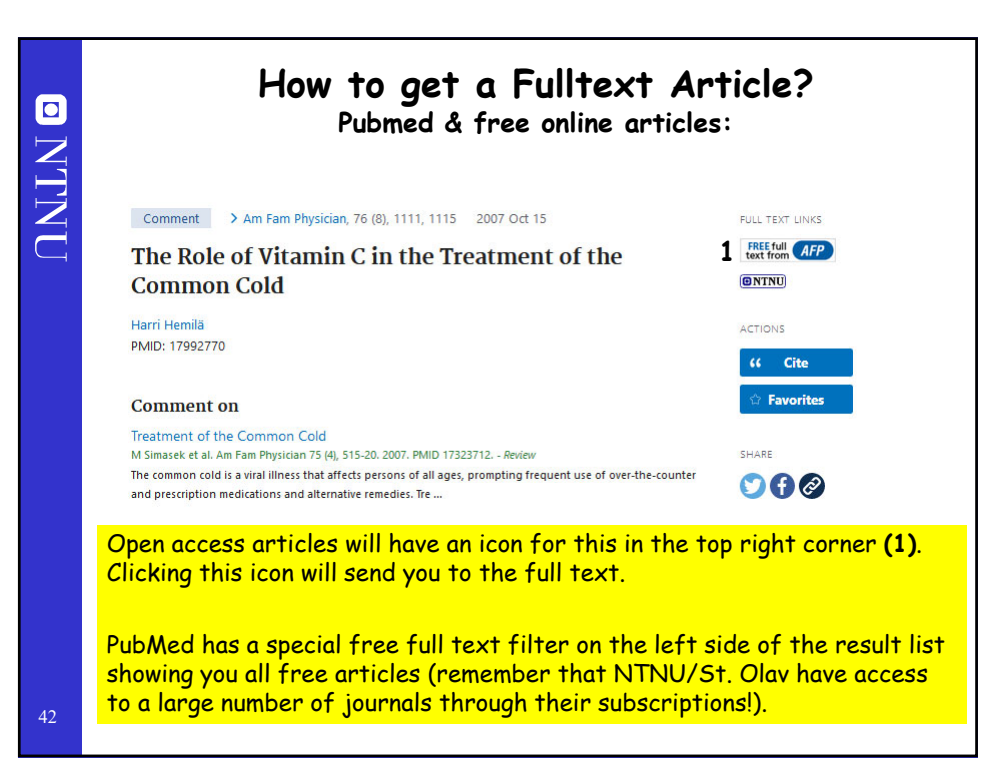

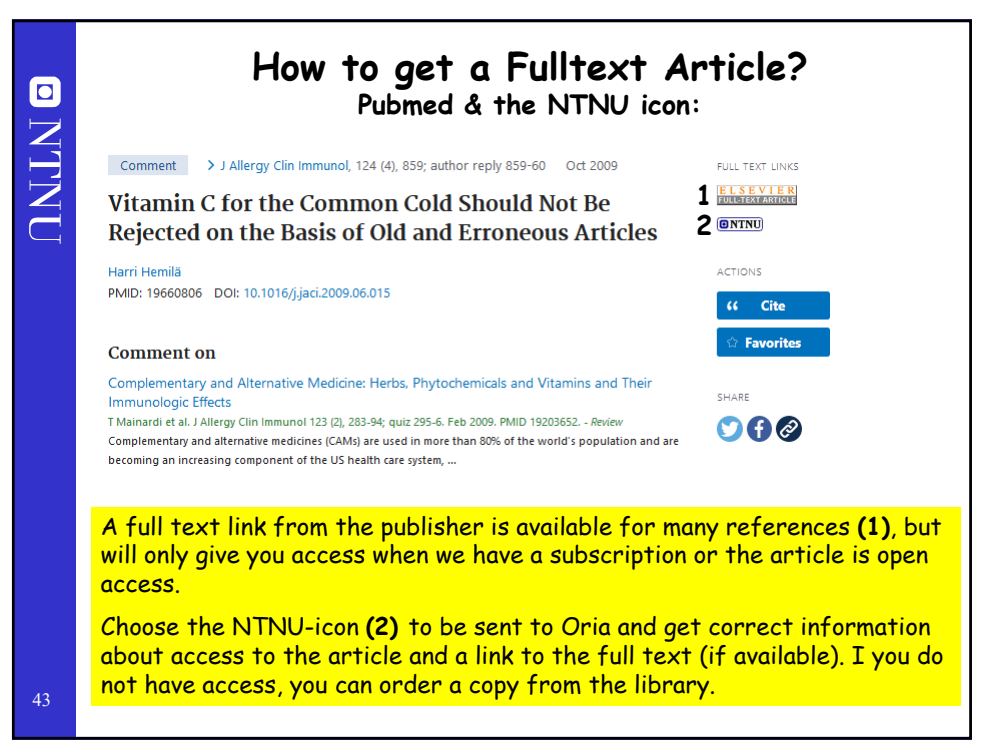

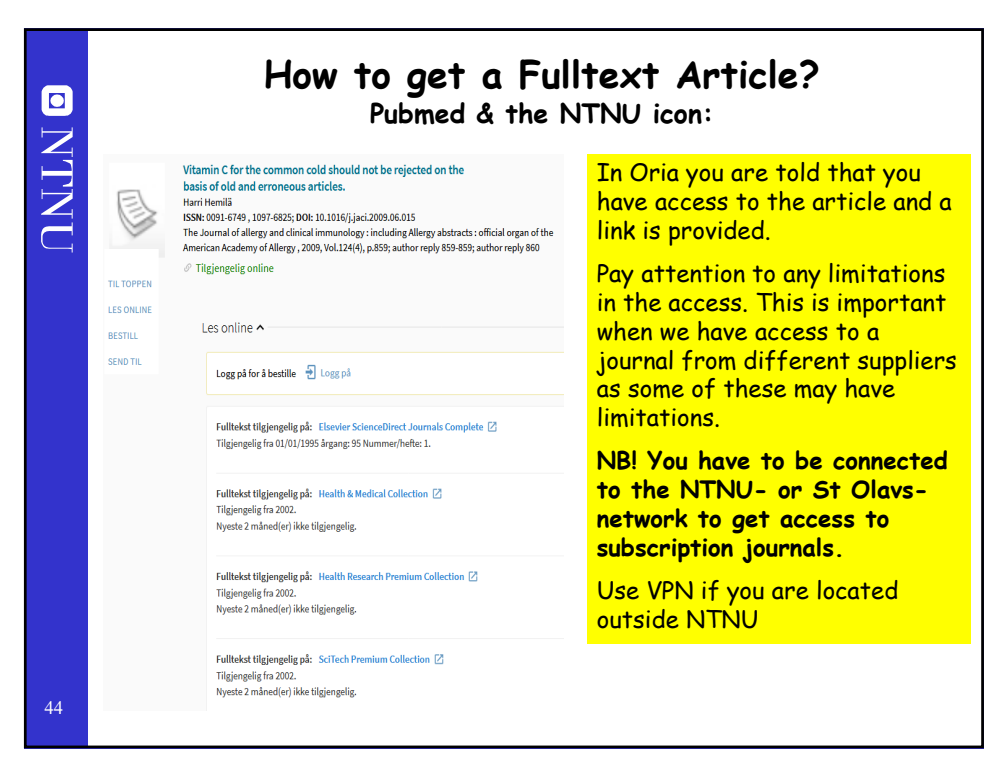

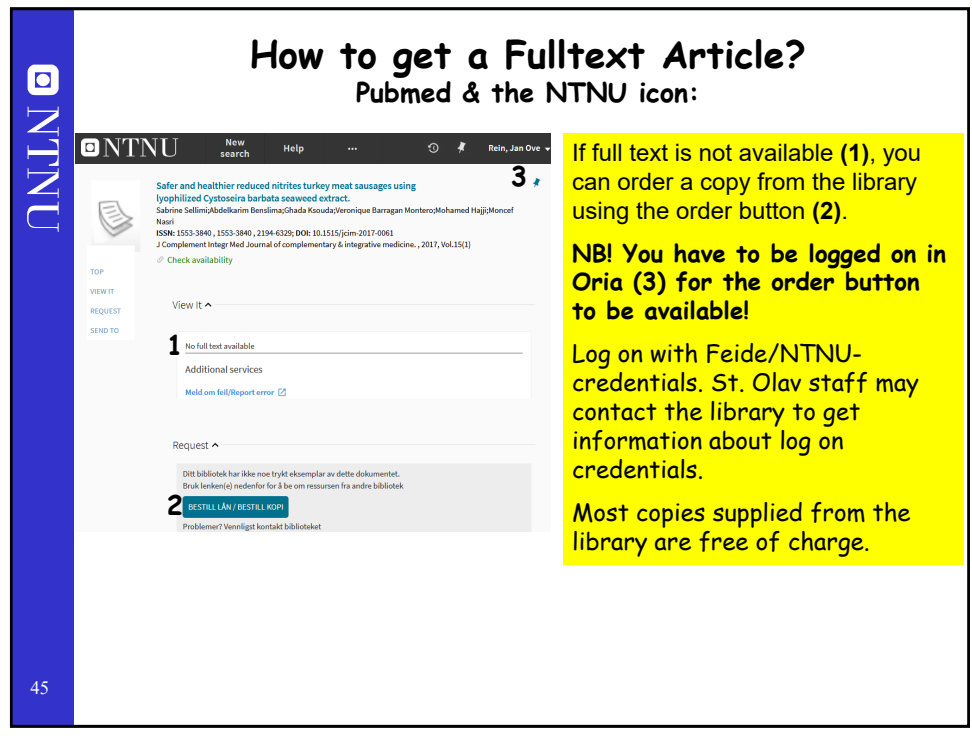

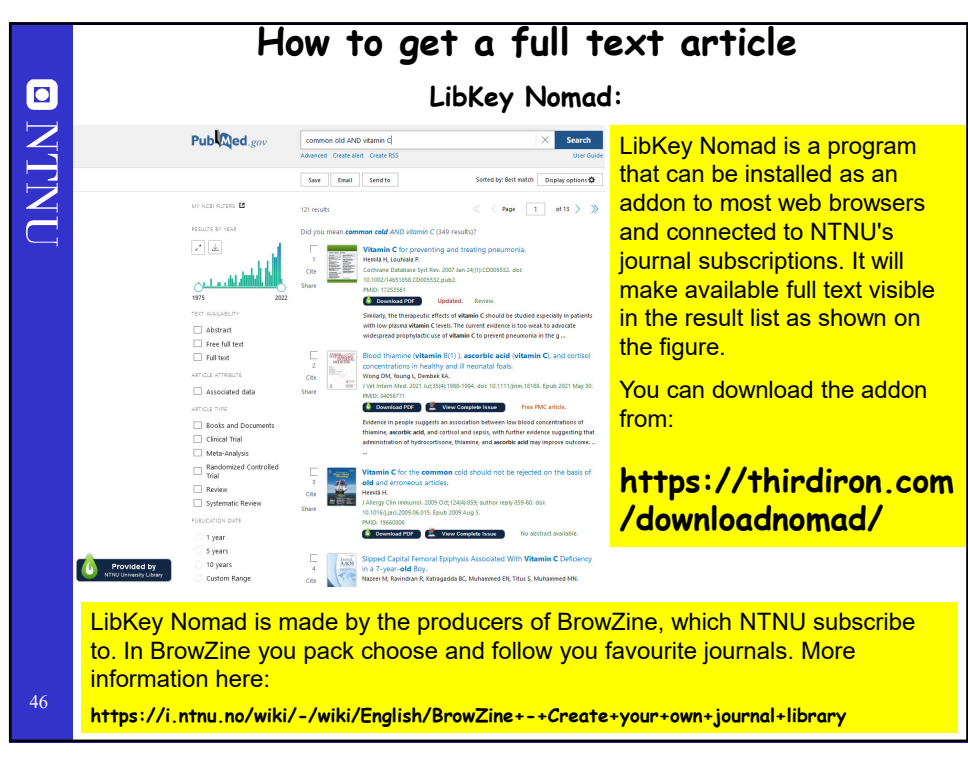

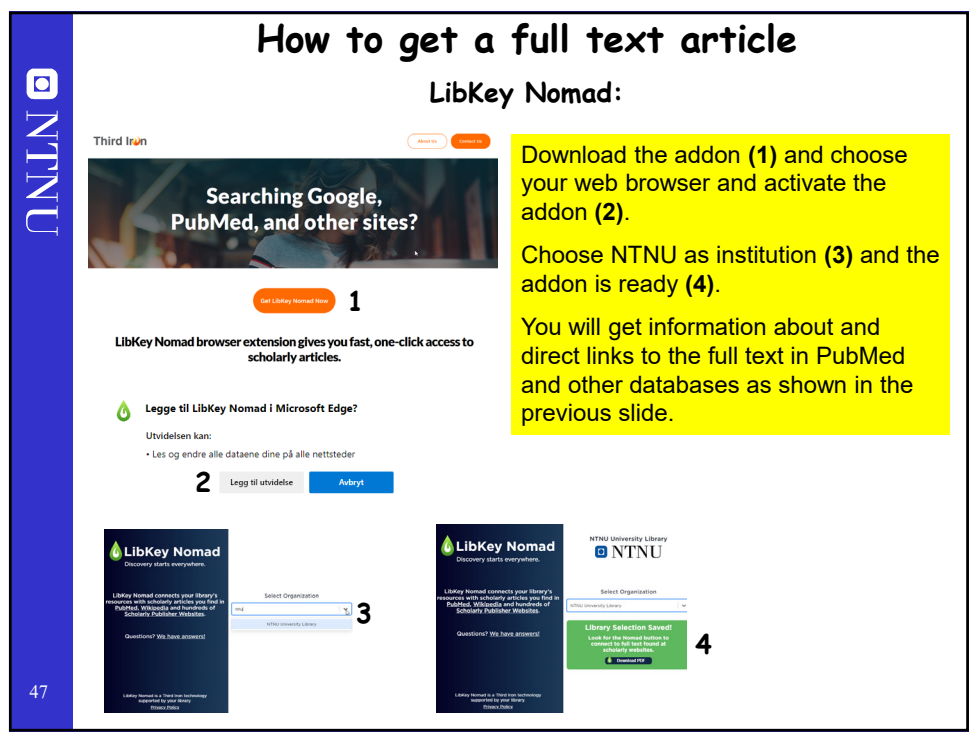

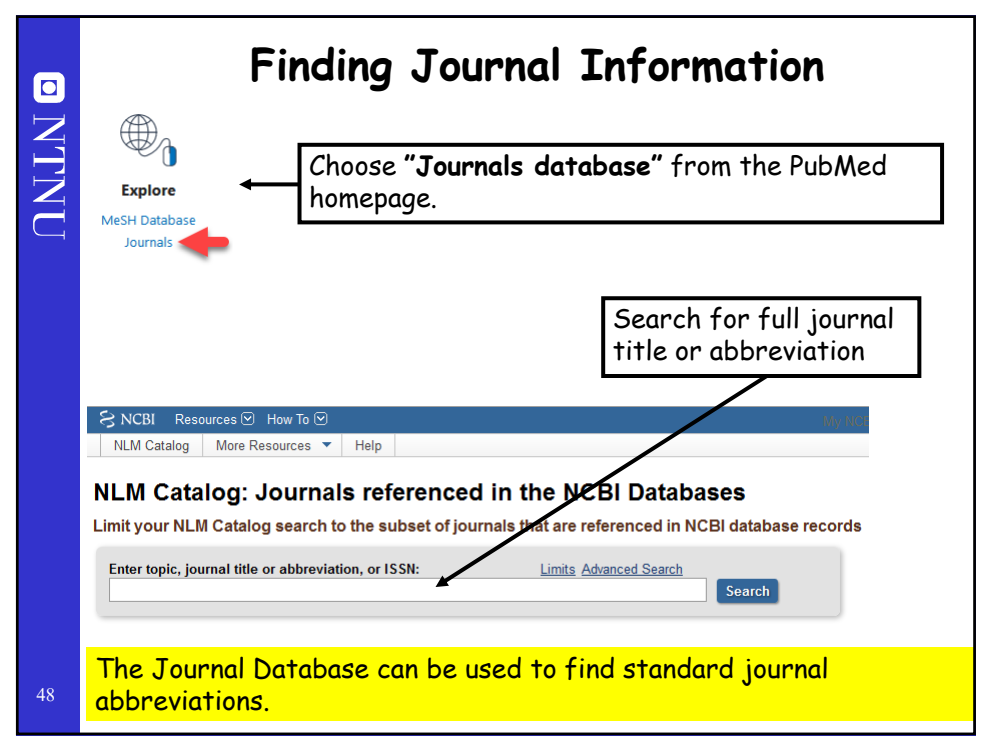

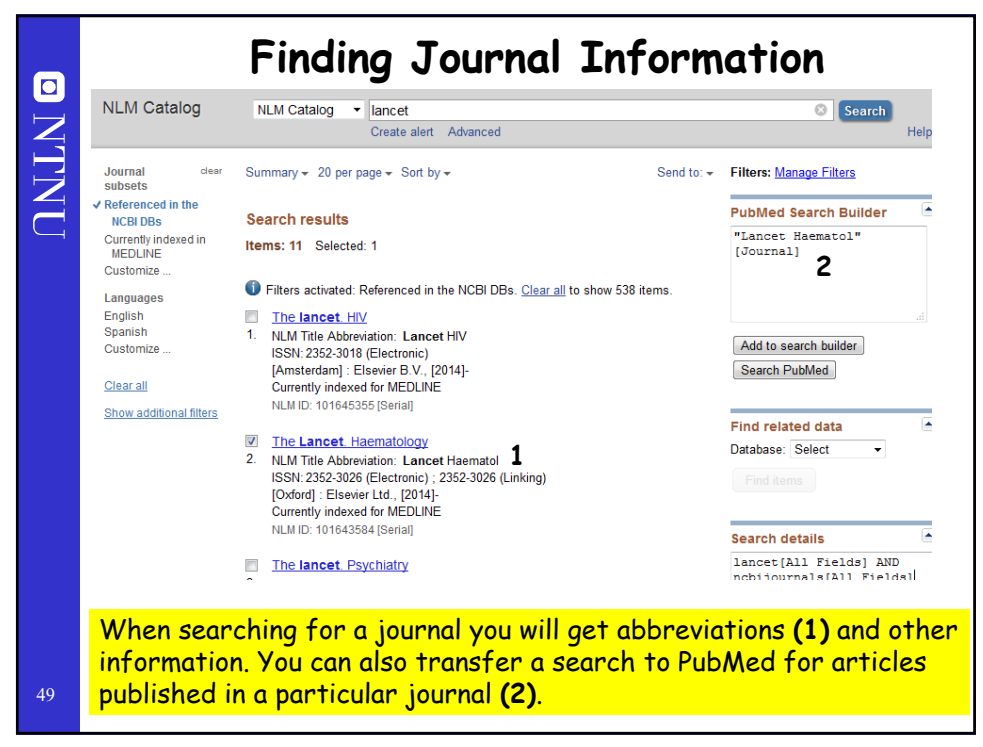

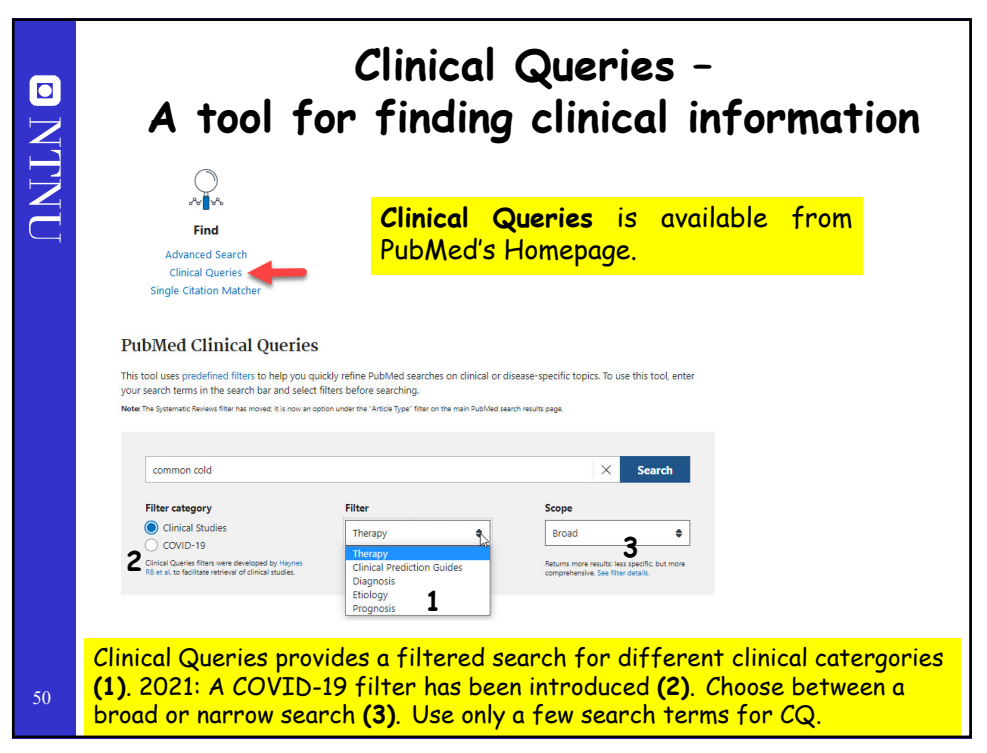

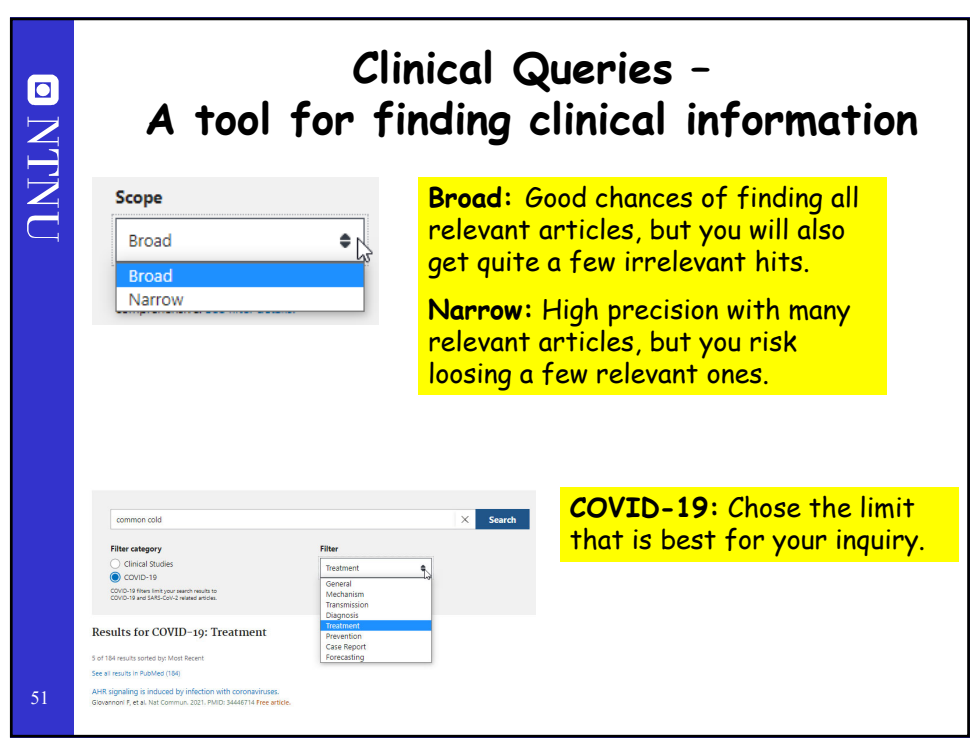

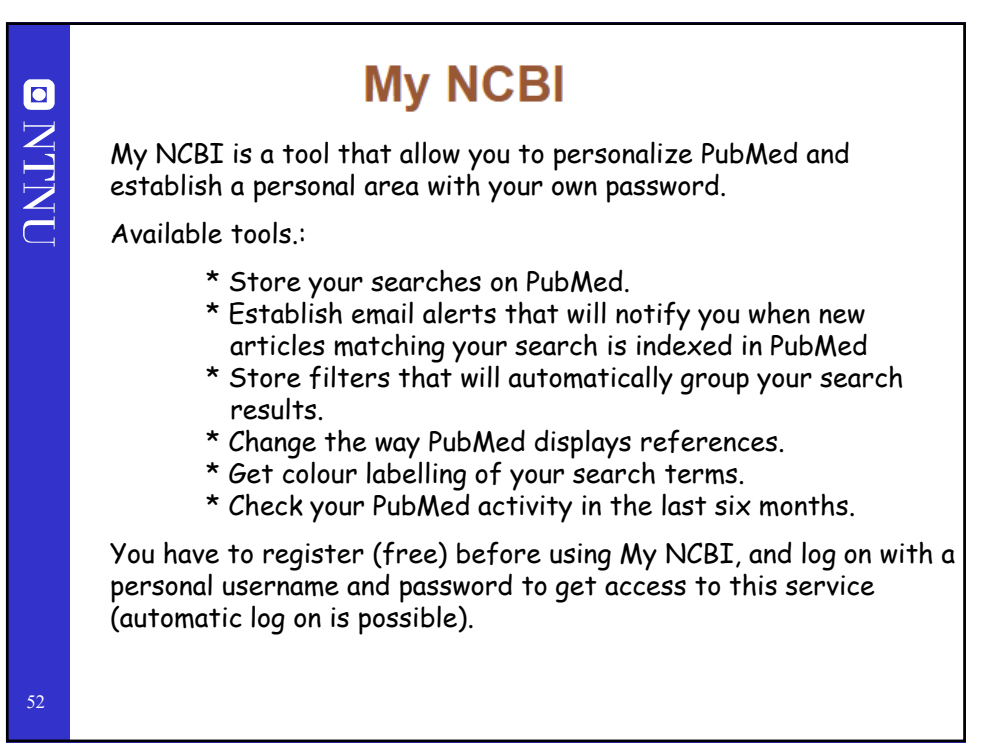

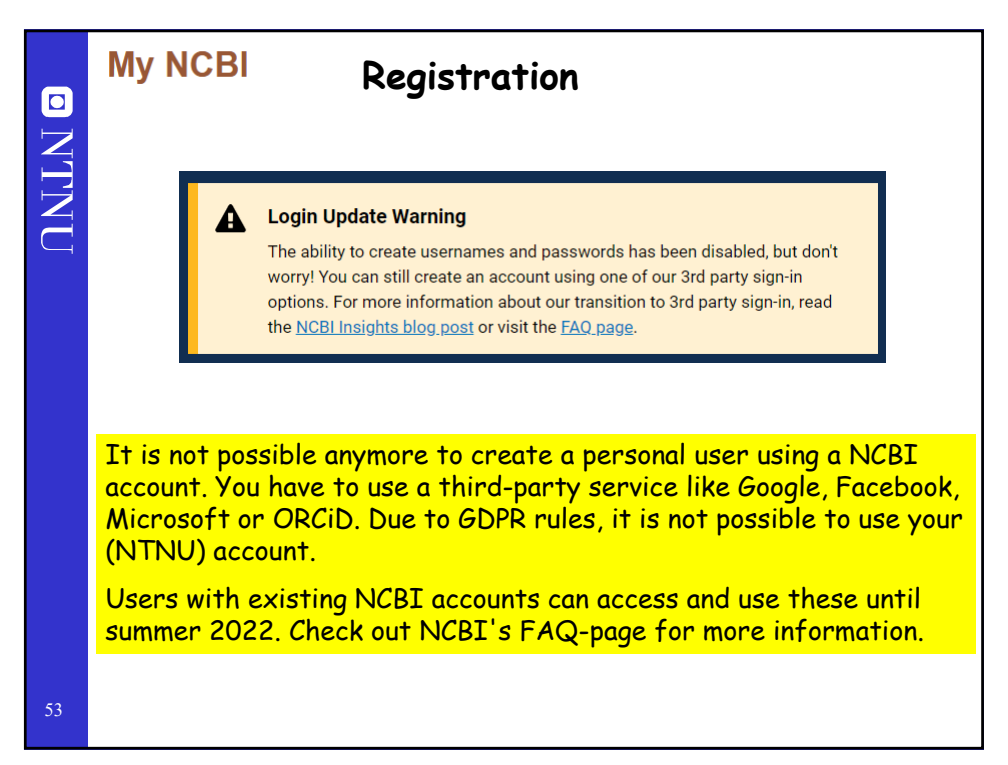

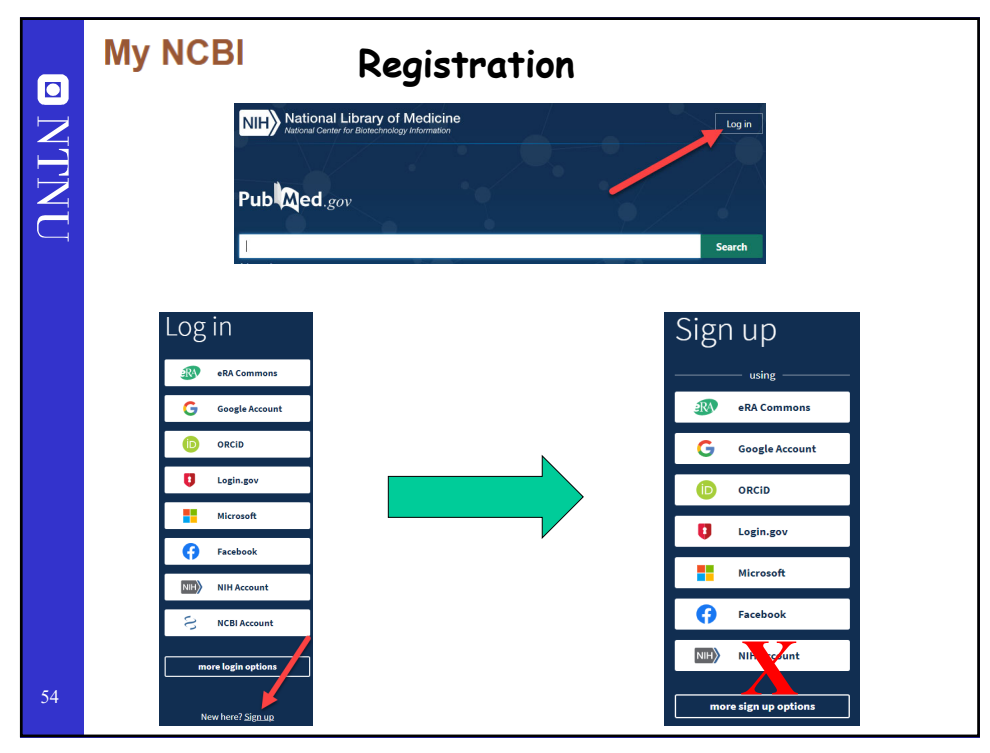

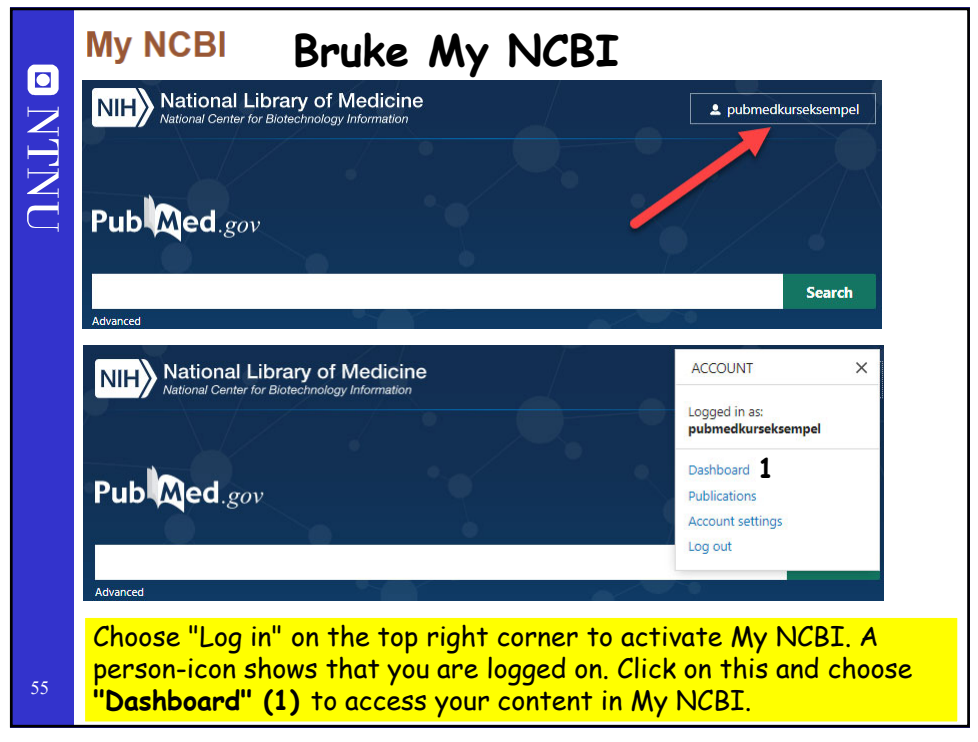

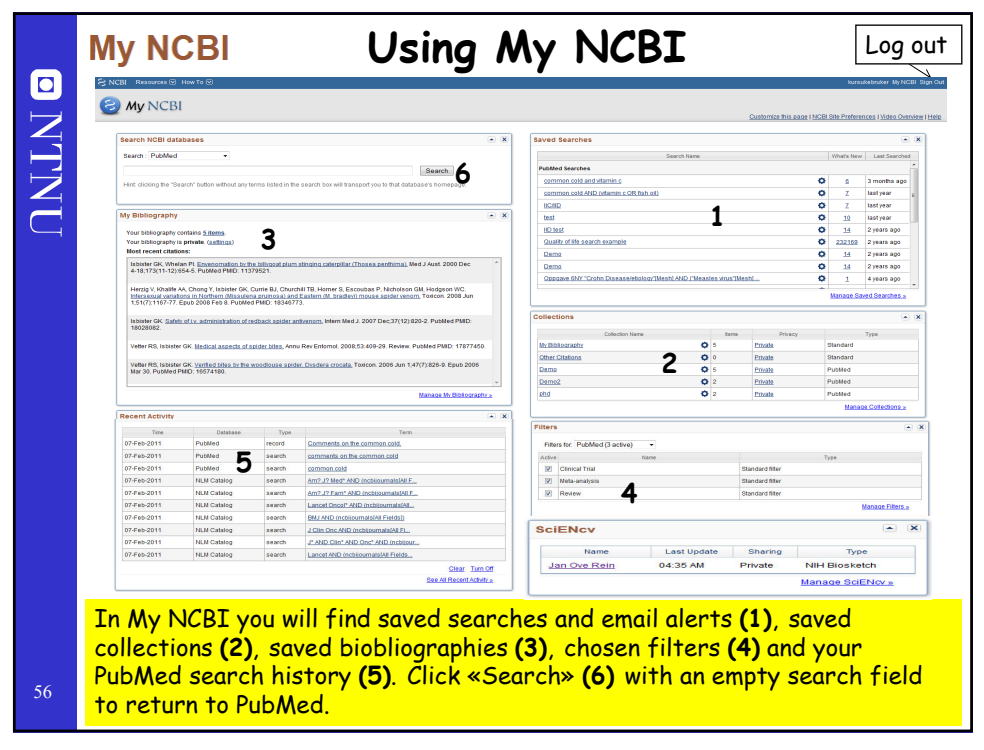

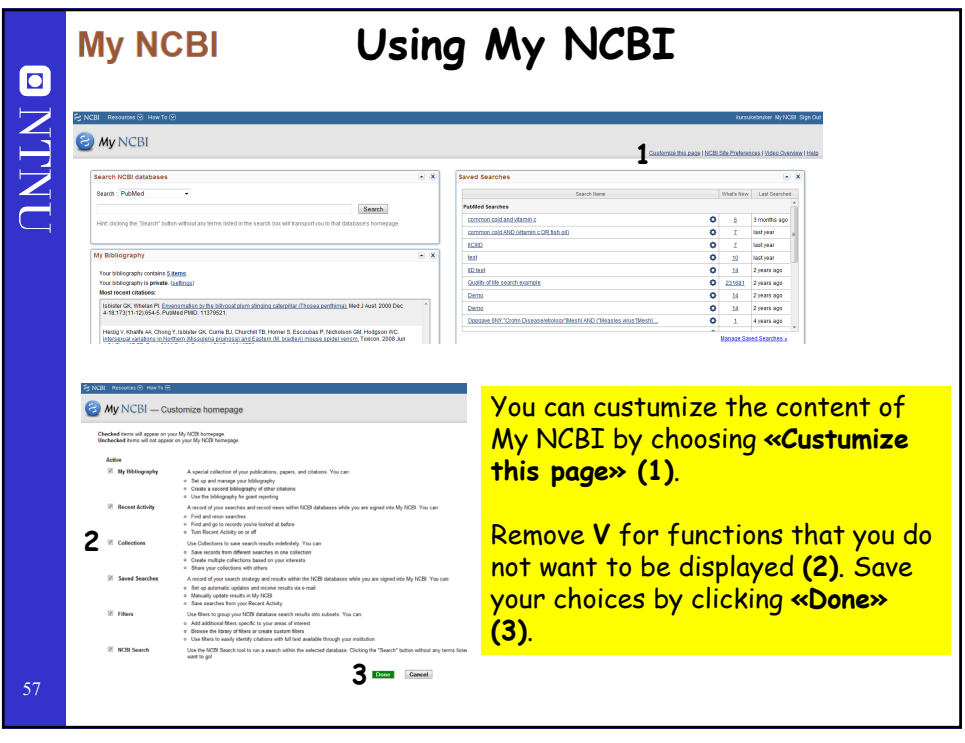

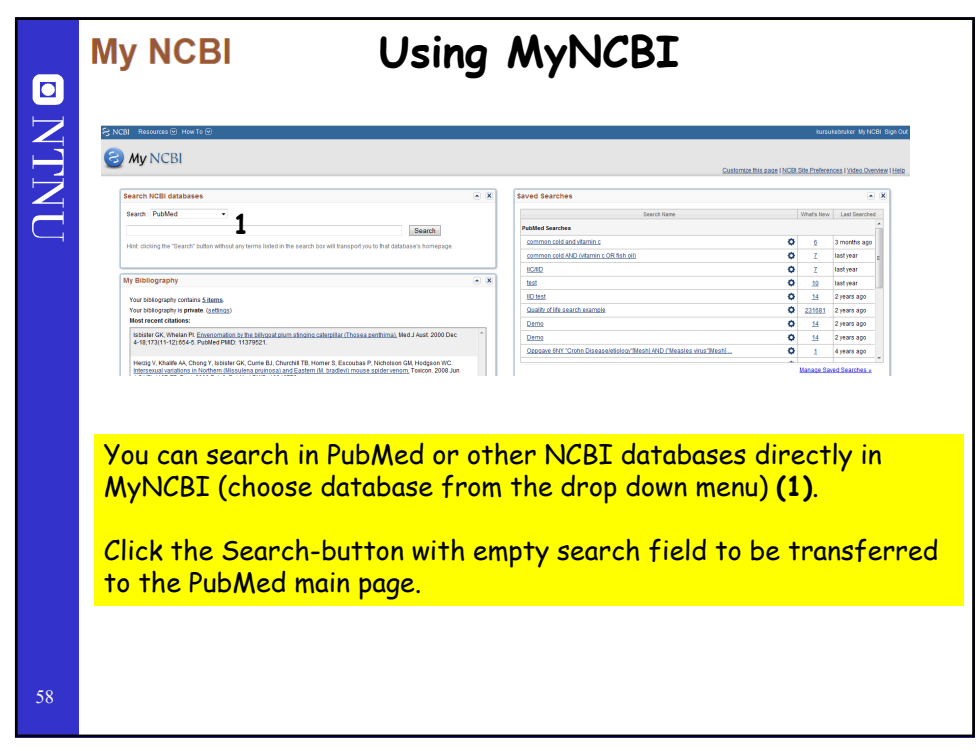

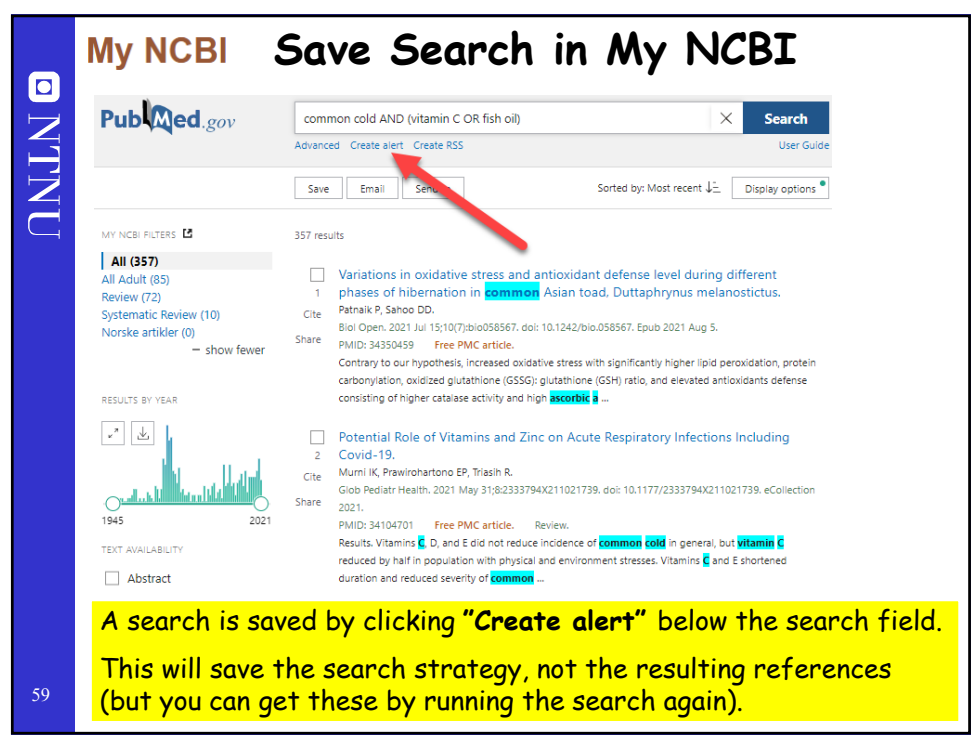

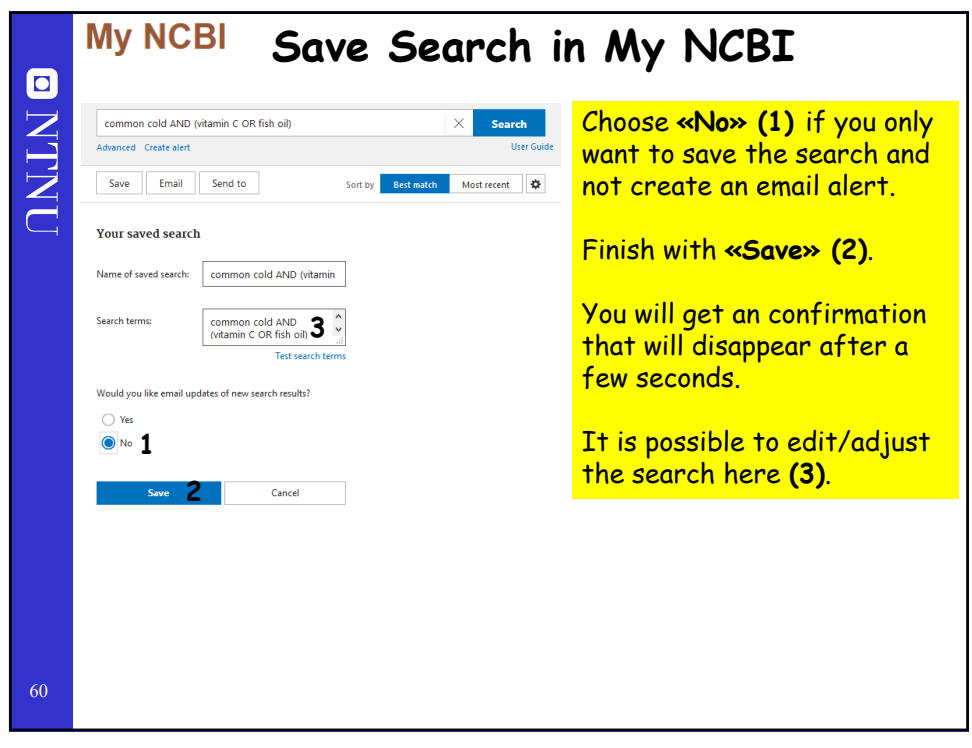

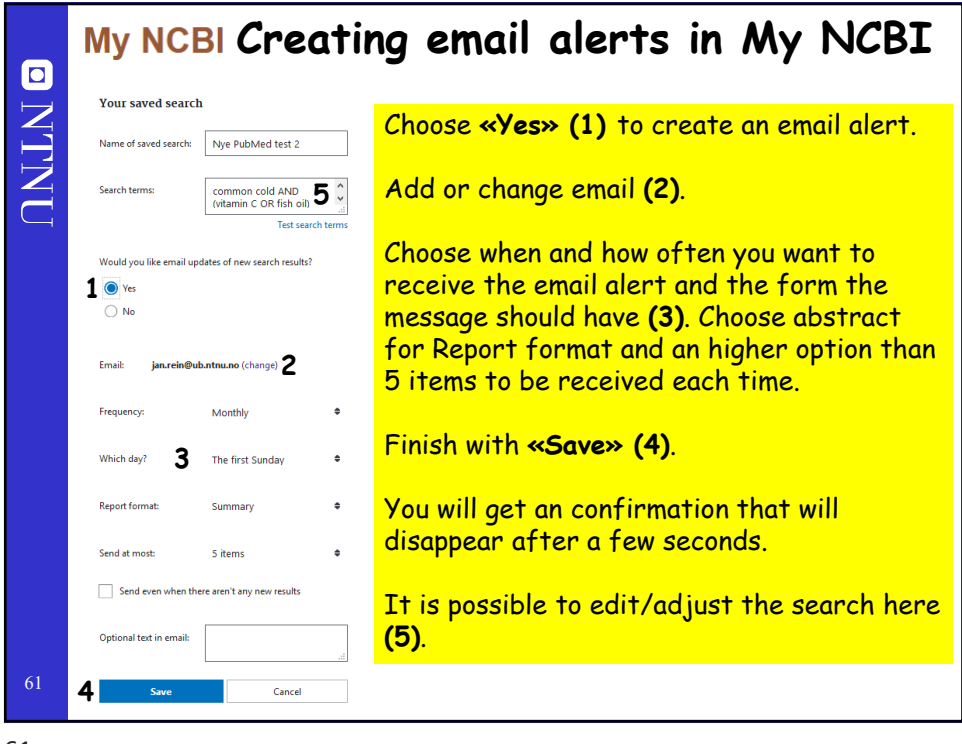

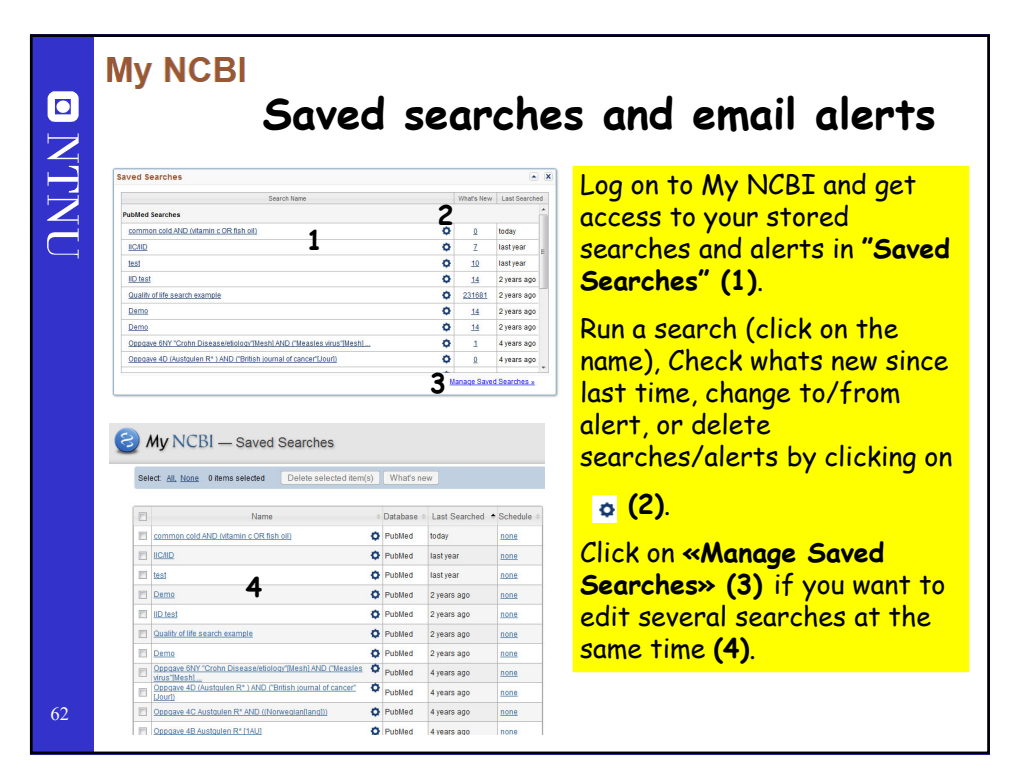

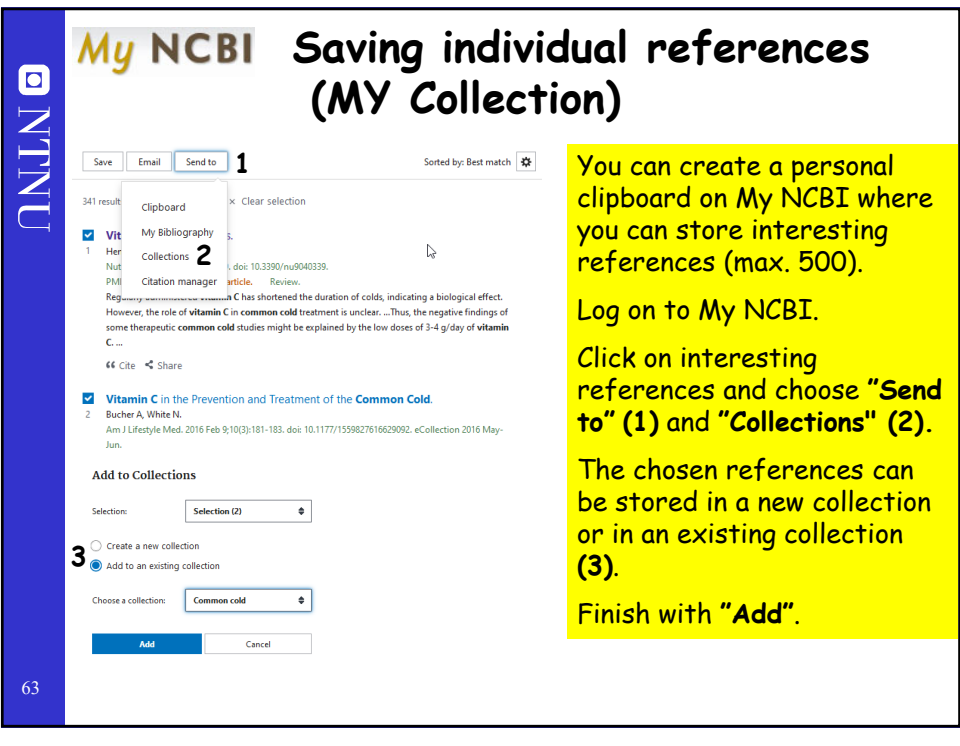

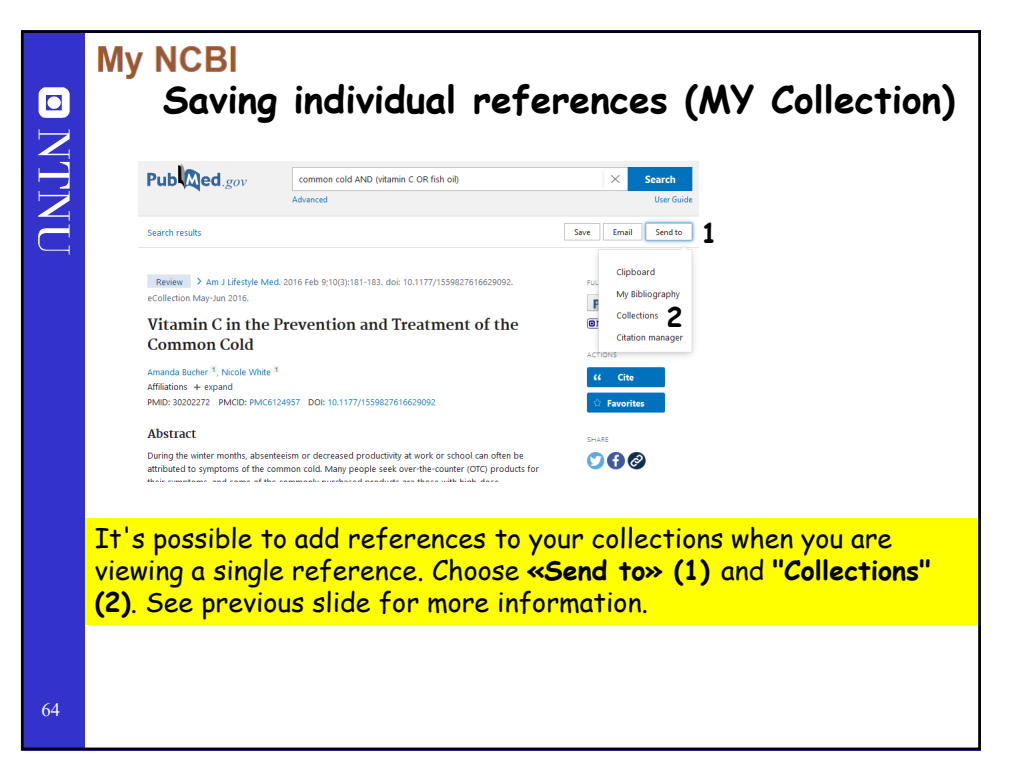

| му                                                        | NCBI                                                                                                    | Using Search Filters                                                                                                    |  |  |
|-----------------------------------------------------------|----------------------------------------------------------------------------------------------------|----------------------------------------------------------------------------------------------------|--|--|
| MYNCI<br>All<br>All Ad<br>Revie<br>Norsł                  | ISBI PLIFERS       Image: State State |                                                                                                    |  |  |
| <mark>Act</mark>                                          | ive filters ar                                                                                                    | re shown on the upper left side of the result                                                                                                    |  |  |
| Act<br>Clic<br>→ '<br>ren                                 | k "My NCBI<br>'Manage Filt<br>ove the tick                                                                                                    | re shown on the upper left side of the result<br><b>I filters" (2)</b> to access available filters or "Fi<br><b>ters" (3)</b> when you are inside My NCBI. In My<br>( to remove the filter <b>(4)</b> .                                                  |  |  |
| Act<br>Clic<br>→ '<br>rem                                 | k "My NCBI<br>'Manage Filt<br>ove the tick                                                                                                    | re shown on the upper left side of the result<br><b>Filters" (2)</b> to access available filters or "Fi<br><b>ters" (3)</b> when you are inside My NCBI. In My<br>( to remove the filter <b>(4)</b> .                                                    |  |  |
| Act<br>Clic<br>→ '<br>rem                                 | k "My NCBI<br>'Manage Filt<br>ove the tick                                                                                                    | re shown on the upper left side of the result<br><b>I filters" (2)</b> to access available filters or "Fi<br><b>ters" (3)</b> when you are inside My NCBI. In My<br>( to remove the filter <b>(4)</b> .                                                  |  |  |
| Act<br>Clic<br>→ '<br>rem<br>Filters<br>Filte             | rs for: PubMed (3 active)                                                                                                    | re shown on the upper left side of the result<br><b>I filters" (2)</b> to access available filters or "Fi<br><b>ters" (3)</b> when you are inside My NCBI. In My<br>(to remove the filter <b>(4)</b> .<br>Name Type                                      |  |  |
| Act<br>Clic<br>→ '<br>rem<br>Filters<br>Filte             | rs for: PubMed (3 active)                                                                                                    | re shown on the upper left side of the result<br><b>I filters" (2)</b> to access available filters or "Fi<br><b>ters" (3)</b> when you are inside My NCBI. In My<br>(to remove the filter <b>(4)</b> .<br>Name Type<br>Standard filter                   |  |  |
| Act<br>Clic<br>→ '<br>rem<br>Filters<br>Filters<br>Active | rs for: PubMed (3 active)<br>Clinical Trial<br>Meta-analysis                                                                                                    | re shown on the upper left side of the result<br><b>I filters" (2)</b> to access available filters or "Fi<br><b>ters" (3)</b> when you are inside My NCBI. In My<br>to remove the filter <b>(4)</b> .<br>Name Type<br>Standard filter<br>Standard filter |  |  |

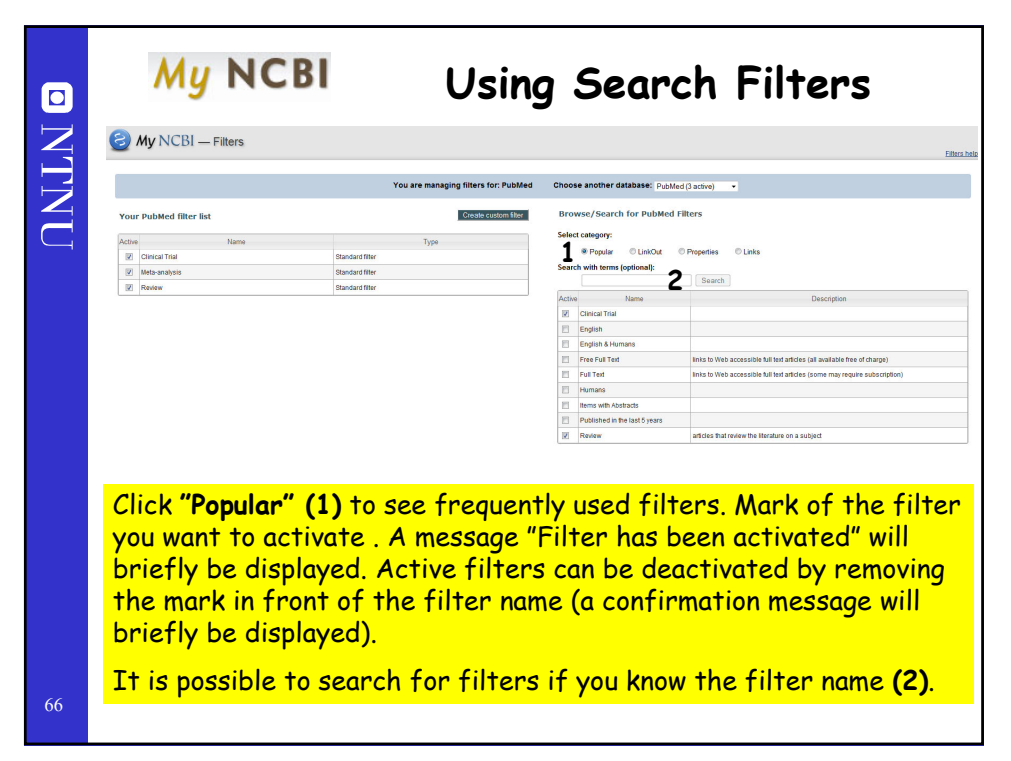

|     | My NCBI Using Search Filters                                                                                                    |                                                                                                    |                                                                                                    |                                                                                |  |  |  |
|-----|----------------------------------------------------------------------------------------------------|----------------------------------------------------------------------------------------------------|----------------------------------------------------------------------------------------------------|--------------------------------------------------------------------------------|--|--|--|
| Z   | My NCBI — Filters                                                                                                    |                                                                                                    |                                                                                                    |                                                                                |  |  |  |
|     | You are man.                                                                                                    | aging filters for: PubMed                                                                                                    | Choose another database: PubMed (4 active)                                                                                                    | •                                                                              |  |  |  |
| TNU | Vour Publied filter list           Norm         Interministic           Important filters are four         Interministic           Important filters are four         Interministic           "Properties" (1). Click on + different filters.         In this example (2), the fil           "Clinical Trial", «Meta-and og «Review» are chosen.         Deactivate filters by remoting the search four           It is possible to search four         It is possible to search four | Iters of Public and In Construction of the Public and In Construction of the Public and In Construction of the Public and In Construction of the Public and International Action of the Public and International Action of the Public and Actional Actional | Choese another database: Public (f active) Browse /Search for Public (f active) Choice / Search for Public (f active) Choice / Search for Public ( | Claiss     Description     r     uniciss that revers the Herature on a subject |  |  |  |
| 67  | name (3).                                                                                                    |                                                                                                    |                                                                                                    |                                                                                |  |  |  |

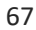

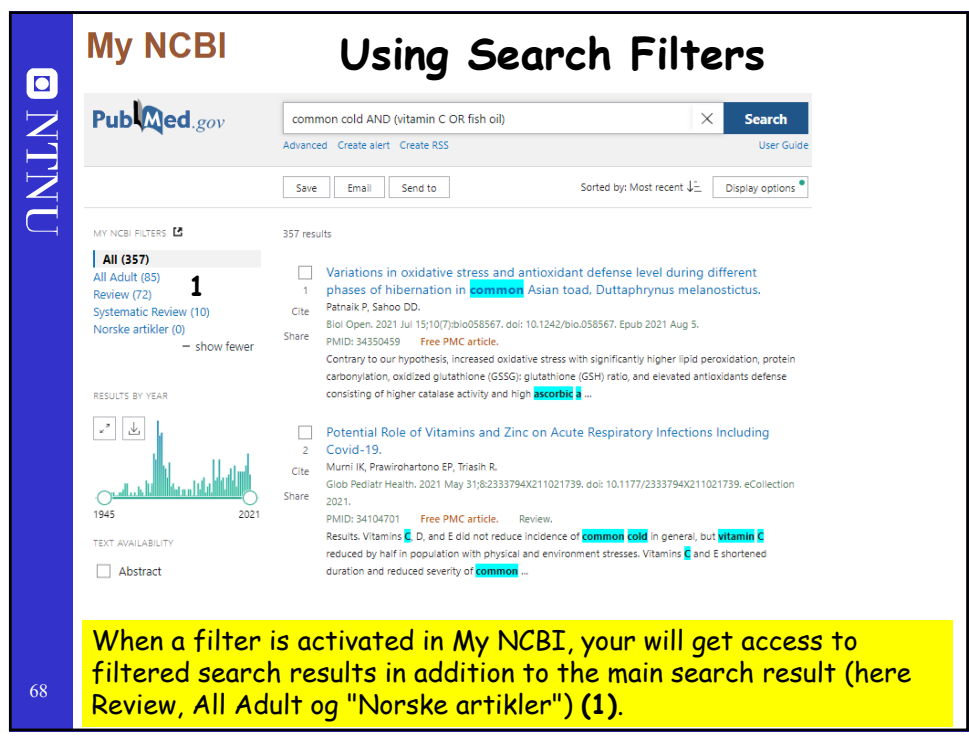

| Time                                                     | Database                                                       | Туре                                 | Term                                                                                                    |                                                 |
|----------------------------------------------------------|----------------------------------------------------------------|--------------------------------------|----------------------------------------------------------------------------------------------------|-------------------------------------------------|
| esterday 04:22 AM                                        | PubMed                                                         | search                               | common cold AND (vitamin c OR fish                                                                             |                                                 |
| 7-Feb-2011                                               | PubMed                                                         | record                               | Comments on the common cold.                                                                                   |                                                 |
| 7-Feb-2011                                               | PubMed                                                         | search                               | comments on the common cold                                                                                    |                                                 |
| 7-Feb-2011                                               | PubMed                                                         | search                               | common cold                                                                                                    |                                                 |
| 7-Feb-2011                                               | NLM Catalog                                                    | search                               | Am? J? Med* AND (ncbijournals[All F                                                                            |                                                 |
| 7-Feb-2011                                               | NLM Catalog                                                    | search                               | Am? J? Fam* AND (ncbijournals[All F                                                                            |                                                 |
| 7-Feb-2011                                               | NLM Catalog                                                    | search                               | Lancet Oncol* AND (ncbijournals[All                                                                            |                                                 |
| 7-Feb-2011                                               | NLM Catalog                                                    | search                               | BMJ AND (ncbijournals[All Fields])                                                                             |                                                 |
| 7-Feb-2011                                               | NLM Catalog                                                    | search                               | J Clin Onc AND (ncbijournals[All Fi                                                                            |                                                 |
| 7-Feb-2011                                               | NLM Catalog                                                    | search                               | J* AND Clin* AND Onc* AND (ncbijour                                                                            |                                                 |
|                                                          |                                                                |                                      | Clear Turn                                                                                                    | n Off                                           |
|                                                          |                                                                |                                      | See All Recent Activ                                                                                           | <u>vitv.»</u>                                   |
|                                                          |                                                                |                                      |                                                                                                    |                                                 |
| ecent Acti<br>ged on to p<br>arches or o<br>u can also o | <b>vity" (1)</b> di<br>MyNCBI) ir<br>pen refere<br>organize yo | splays<br>the li<br>nces t<br>ur rec | your activity in PubMed<br>ast six months. You can r<br>that previously have been<br>ent activity and search o | l ( <i>only</i><br>run ole<br>n of ir<br>within |

| D NTNU |                                                                                                    | My Bibliography                                                                                                    |                                         |  |  |  |  |  |
|--------|----------------------------------------------------------------------------------------------------|----------------------------------------------------------------------------------------------------|-----------------------------------------|--|--|--|--|--|
|        | Logged in as:                                                                                                    | My Bibliography pubmedkurseksempel's Bibliography                                                                                                    |                                         |  |  |  |  |  |
|        | Dashboard (My NCB)<br>Publications (My Bibliography)                                                                                                    | <ul> <li>MyHCBI</li> <li>Share your bibliography with this URL: <u>https://www.ncbi.nlm.nlh.gov/myncbi/14GictgGmhPSc/bibliography/public/</u><br/>Make.bibliography.private</li> </ul> |                                         |  |  |  |  |  |
| Ţ      | Account settings                                                                                                    | Manage citations      + Add citations      T Filter citations                                                                                                    | Search citations Search                 |  |  |  |  |  |
|        |                                                                                                    |                                                                                                    | 4 citations, Sort by newest to oldest ~ |  |  |  |  |  |
|        | My Bibliography • X                                                                                                    | Rein J. Da den sorte enke kom til Norge. Naturen Oslo. 2005; 129(6):225-260.                                                                                                    | Manually-entered                        |  |  |  |  |  |
|        | Your bibliography contains a <u>titems</u> .<br>Share your bibliography with this URL:<br>https://www.nck.r/m.rsh.gov/mm.cb/145/cb/bliography/soublic/<br>Manage Mr.Bhitiography a | Rein J. Farlige skorpioner II - Afrika. Forum for Exotiske Insekter. 2004; 46:12-19.                                                                                                   | Manually-entered <b>/</b> Edit citation |  |  |  |  |  |
|        | <b>E</b>                                                                                                    | Rein J. Fartige skorpioner I - Generelt og Europa, Forum for Exotiske Insekter. 2004;<br>44:26-31.                                                                                     | Manually-entered / Edit citation        |  |  |  |  |  |
|        |                                                                                                    | Rein JO. [Exotic invertebratesa health problem?], Tidsskr Nor Laegeforen. 2002 Dec<br>10;122(30):2896-901. Review. PubMed PMID: 12569717.                                              |                                         |  |  |  |  |  |
|        |                                                                                                    |                                                                                                    | Page i of 1                             |  |  |  |  |  |
|        | <b>"My Bibliography" (1)</b> makes it possible for you to collect<br>references and export them to file. It is also possible to share<br>references with others.                   |                                                                                                    |                                         |  |  |  |  |  |
| 70     | Click on <b>«Manage My B</b><br>references.                                                                                                    | i <b>bliography» (2)</b> work with your                                                                                                    | saved                                   |  |  |  |  |  |

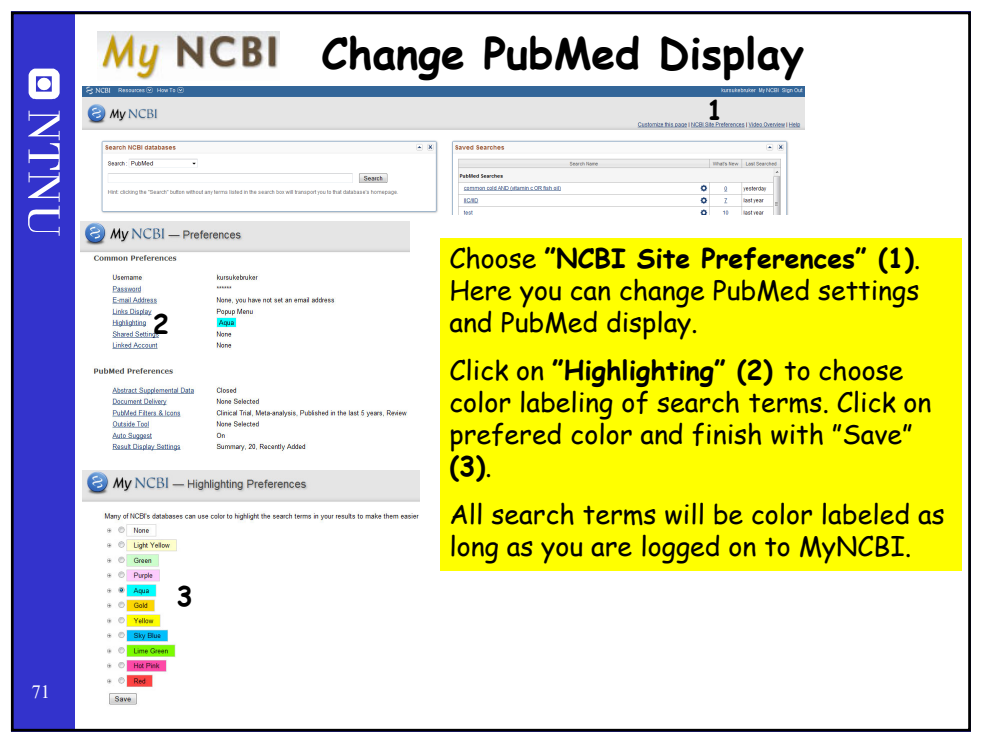

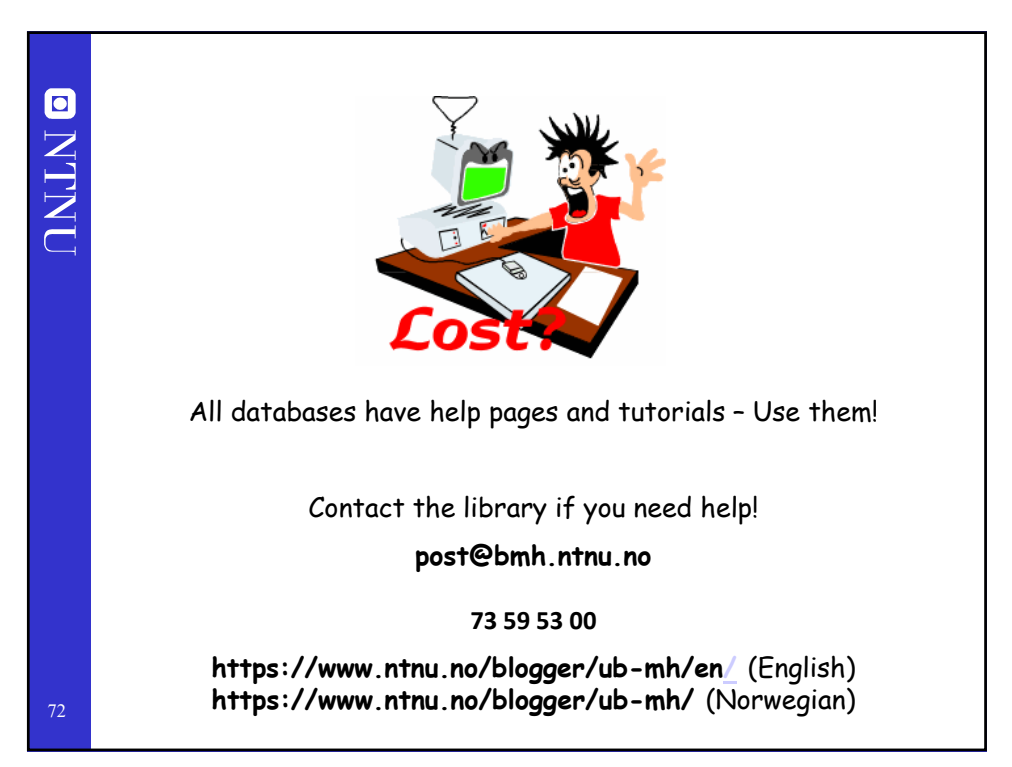